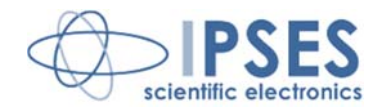

### Unità di controllo CAN-IO MANUALE D'USO Rel. 01.02.0001 (Codice prodotto: CAN-IO)

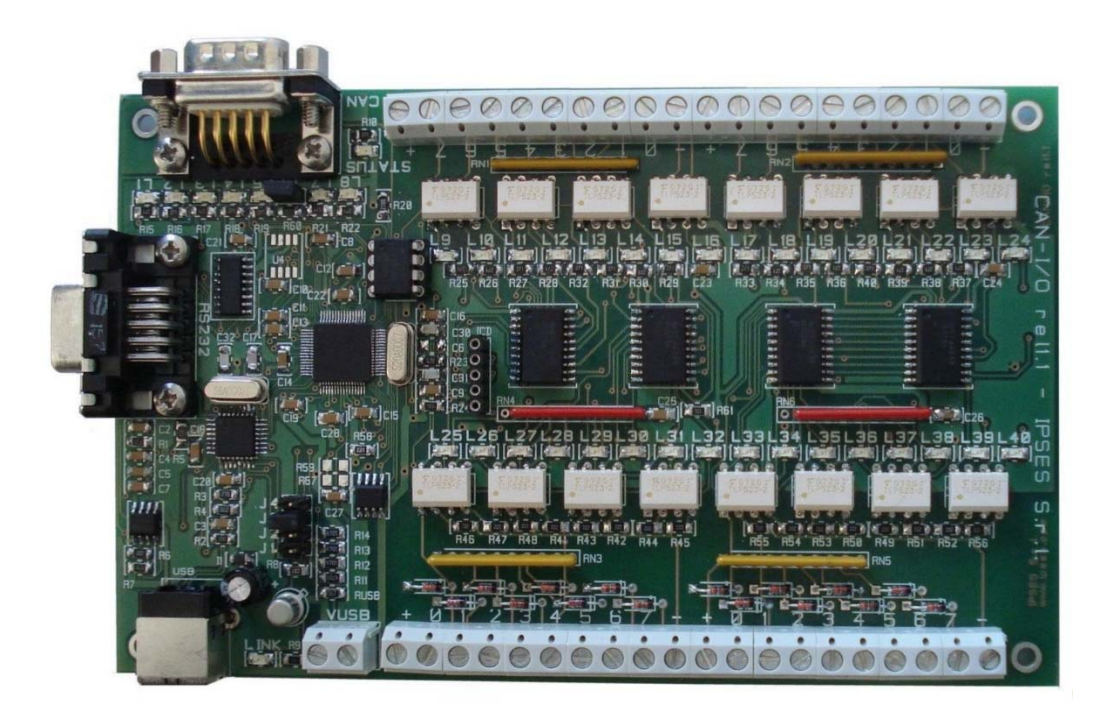

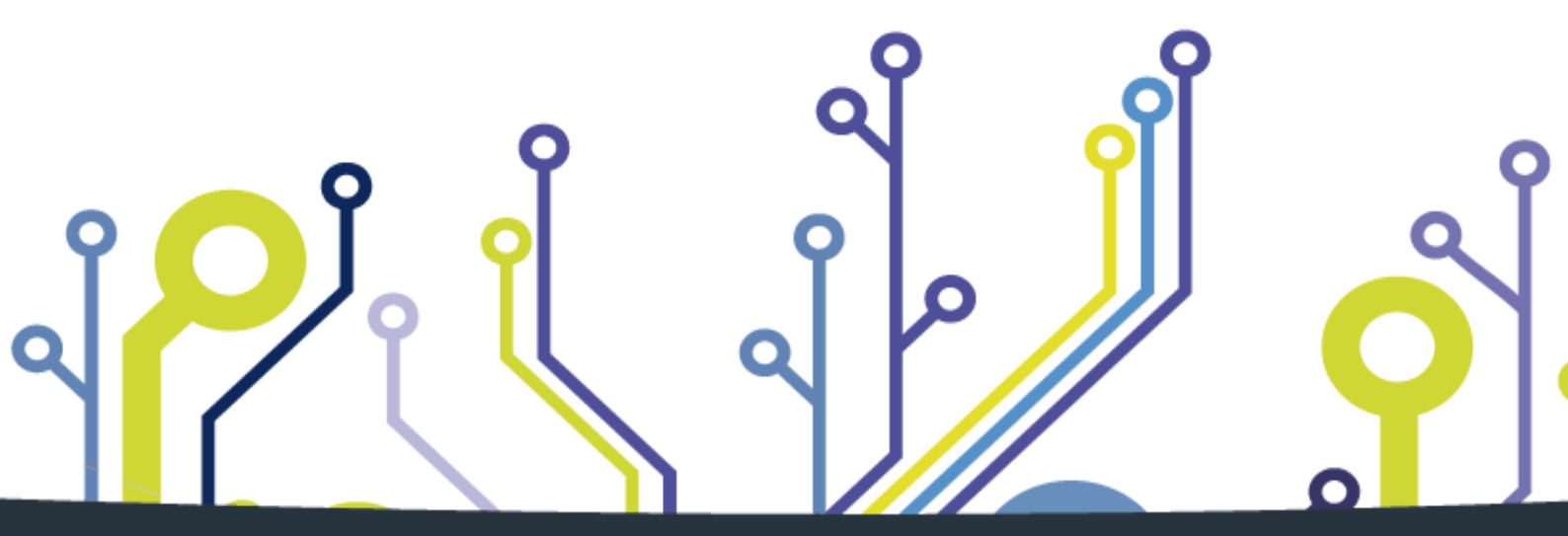

CONCEIVING PLANNING DEVELOPMENT IN SCIENTIFIC ELECTRONICS

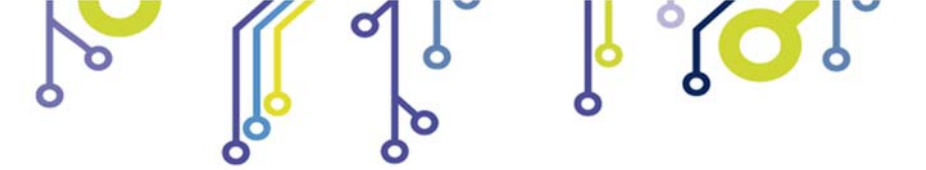

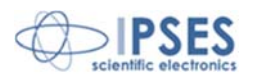

Stampato in Italia

Copyright © 2009-2016 IPSES S.r.l.

Tutti i diritti riservati.

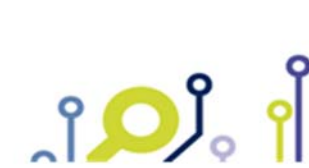

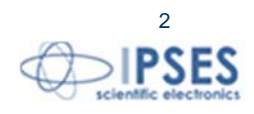

Le informazioni contenute nel presente documento sono proprietà di IPSES S.r.l. e devono essere considerate e trattate come confidenziali.

La presente pubblicazione può essere riprodotta, trasmessa, trascritta o tradotta in qualsiasi linguaggio umano o elettronico solamente dopo avere ottenuto l'autorizzazione scritta di IPSES S.r.l..

Le informazioni contenute nel presente documento sono state accuratamente verificate e sono considerate valide alla data di pubblicazione del presente documento.

Le informazioni contenute nel presente documento possono subire variazioni senza preavviso e non rappresentano un impegno da parte di IPSES. Il progetto di questa apparecchiatura subisce continui sviluppi e miglioramenti. Di conseguenza, l'apparecchiatura associata al presente documento potrebbe contenere piccole differenze di dettaglio rispetto alle informazioni fornite nel presente manuale.

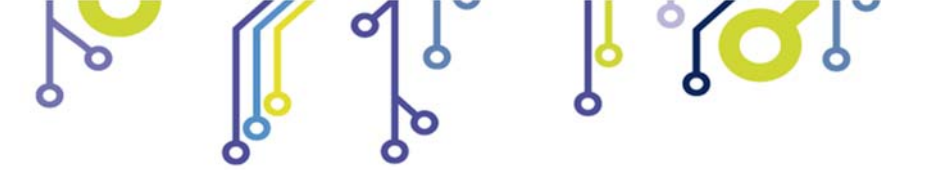

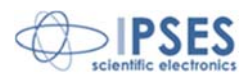

#### GARANZIA

Salvo non sia diversamente stabilito, IPSES garantisce che i Prodotti contraddistinti dal suo marchio, acquistati direttamente dalla IPSES o da un suo rivenditore autorizzato, saranno esenti da difetti per 12 mesi dalla consegna. Nel caso di difetti del prodotto entro il periodo indicato, IPSES, a sua scelta, riparerà o sostituirà il prodotto a proprie spese<sup>1</sup> in tempi ragionevoli. Sarà adottato ogni ragionevole sforzo, al fine di risolvere il problema in termini realistici, a seconda delle circostanze. IPSES interviene e ripara usando componenti nuovi o componenti equivalenti a nuovi, in conformità agli standard e alla pratica industriale.

#### Esclusione dalla garanzia:

IPSES non rilascia alcuna garanzia per: danni causati per installazione, uso, modifiche o riparazioni improprie effettuate da terzi non autorizzati o dall'utente finale; danni causati da qualsiasi soggetto (diverso da IPSES) o da fattori esterni; inadeguatezza a particolari scopi; danni accidentali.

#### Reclami:

Ogni reclamo, entro i termini di garanzia, dovrà essere inviato contattando gli uffici IPSES al seguente indirizzo:

IPSES S.r.I. - Via Suor Lazzarotto, 10 - 20020 Cesate (MI) Italia Tel. (+39) 02 39449519 - (+39) 02 320629547 Fax (+39) 02 700403170 http://www.ipses.com – e-mail: support@ipses.com

#### Limitazioni:

IPSES non fornisce nessun altro tipo di garanzia rispetto a quanto non sia esplicitamente qui scritto. Le garanzie prestate da IPSES sostituiscono ogni altra garanzia implicita e tali garanzie implicite sono escluse, nei limiti di quanto consentito.

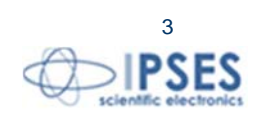

<sup>&</sup>lt;sup>1</sup> Franco spese di spedizione alla IPSES e spese di consegna

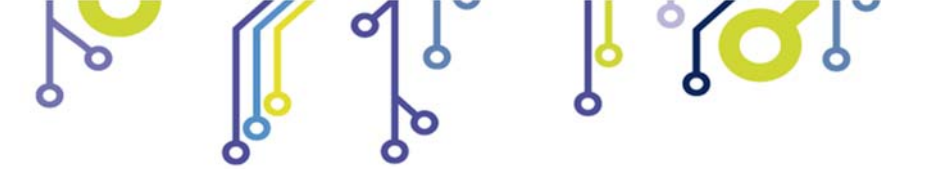

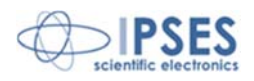

#### ATTENZIONE!

#### LE APPARECCHIATURE ELETTRICHE POSSONO COSTITUIRE CAUSA DI PERICOLO PER COSE O PERSONE

Questo manuale illustra le caratteristiche tecniche dell'Unità di controllo CAN-IO.

Leggere attentamente prima di procedere all'installazione.

È responsabilità dell'installatore assicurarsi che l'installazione risponda alle normative di sicurezza previste dalla legge.

Per qualsiasi informazione non contenuta nel presente manuale rivolgersi a:

IPSES S.r.I. - Via Suor Lazzarotto, 10 - 20020 Cesate (MI) Italia Tel. (+39) 02 39449519 - (+39) 02 320629547 Fax (+39) 02 700403170 http://www.ipses.com - e-mail: support@ipses.com

IPSES S.r.I. Via Suor Lazzarotto, 10- 20020 Cesate (MI) - ITALY

http://www.ipses.com email: info@ipses.com

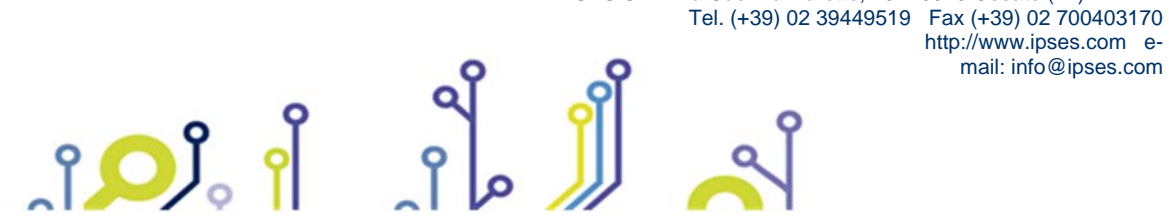

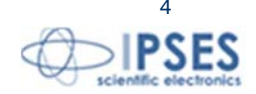

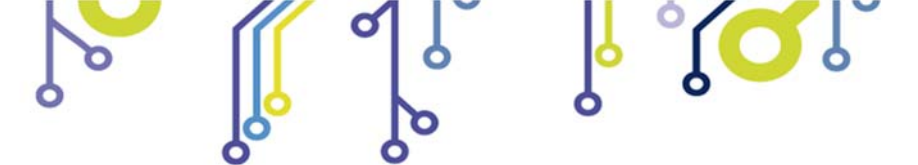

<mark>رکر</mark>ا ،

Unità di controllo CAN-IO MANUALE D'USO

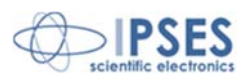

# **INDICE**

| INDICE                                                                                                    | 5                                |
|----------------------------------------------------------------------------------------------------|----------------------------------|
| REVISIONI                                                                                                    | 6                                |
| PRINCIPALI CARATTERISTICHE                                                                                                    | 7                                |
| DESCRIZIONE DELLA SCHEDA                                                                                                    | 8                                |
| Connessioni<br>Jumper<br>Ingressi e uscite                                                                                                    |                                  |
| Uscite<br>Ingressi                                                                                                    |                                  |
| LED                                                                                                    |                                  |
| ALIMENTAZIONE DELLA SCHEDA E CONNESSIONE AL PC                                                                                                    |                                  |
| Modalità USB<br>Modalità RS232<br>Modalità <i>stand-alone</i>                                                                                                    |                                  |
| INSTALLAZIONE DEL DRIVER                                                                                                    |                                  |
| SOFTWARE                                                                                                    |                                  |
| Finestra Principale<br>Pannello di Configurazione<br>Configurazione dei Comandi<br>Controlli uscite e ingressi via software<br>Modalità Stand Alone<br>Descrizione della finestra statistica | 24<br>26<br>28<br>30<br>31<br>32 |
| UTILIZZO DELLA LIBRERIA FTD2XX.dll                                                                                                    |                                  |
| CODICE PRODOTTO                                                                                                    |                                  |
| CARATTERISTICHE TECNICHE                                                                                                    |                                  |
| ALTRE SCHEDE I/O DISPONIBILI                                                                                                    |                                  |
| CONTATTI                                                                                                    |                                  |
| INFORMAZIONI PER IL SUPPORTO TECNICO                                                                                                    | 45                               |
| RAPPORTO PROBLEMATICHE                                                                                                    | 45                               |
| ENGINEERING PROBLEM REPORT                                                                                                    |                                  |

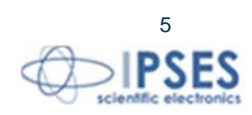

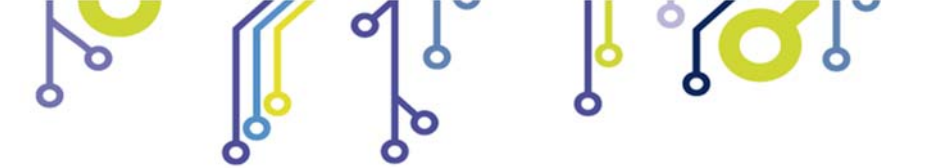

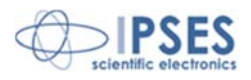

# **REVISIONI**

ျံ<mark>ႂ</mark>

### Revisioni manuale

| Revisione/<br>Data | Descrizione modifica                                | Autore         |
|--------------------|-----------------------------------------------------|----------------|
| 01.00.0000         | Rilascio prima versione                             | Zancanato A.   |
| Gennaio 2009       |                                                     |                |
| 01.00.0001         | Sostituito capitolo di installazione dei Driver e   | Zancanato A.   |
| Gennaio 2011       | aggiunte schede di IO con interfaccia ethernet      |                |
| 01.00.0002         | Aggiunto capitolo con descrizione del protocollo di | Zancanato A.   |
| Aprile 2011        | comunicazione                                       |                |
| 01.00.0003         | Upgrade dati contatto                               | Mancuso C.     |
| Aprile 2014        |                                                     |                |
| 01.00.0004         | Aggiornamento layout documento                      | Bottaccioli M. |
| Giugno 2015        |                                                     |                |
| 01.02.0000         | Modifica struttura manuale                          | Bottaccioli M. |
| Febbraio 2016      | Aggiornamento compatibilità Windows                 |                |
| 01.02.0001         | Aggiunta logo certificazione ISO 9001:20015         | Bottaccioli M. |
| Agosto 2016        |                                                     |                |

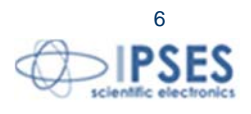

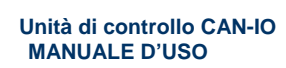

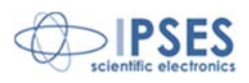

# PRINCIPALI CARATTERISTICHE

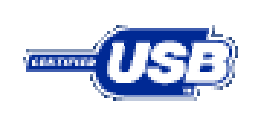

La scheda di controllo CAN-IO è un sistema di controllo integrato su una scheda *European Card* con dimensioni 160 x 100 mm.

Il dispositivo è in grado operare autonomamente sul CAN BUS e la sua configurazione può avvenire o attraverso USB (in questo caso la scheda è autoalimentata) oppure attraverso l'interfaccia RS232.

CAN-IO è in grado di leggere 16 ingressi isolati galvanicamente e di attivare 16 uscite *open-collector*. Sia gli ingressi, sia le uscite sono tra loro isolati a gruppi di 8.

Con la scheda viene fornito un *driver* per l'interfaccia USB e un *software* di configurazione che controlla il dispositivo utilizzando sia l'interfaccia USB sia quella RS232 e permette di configurare i parametri di funzionamento della CAN (tra cui *baudrate*, filtraggio ID, *frame standard* o *extended*, ecc.).

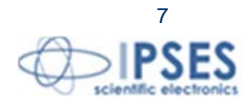

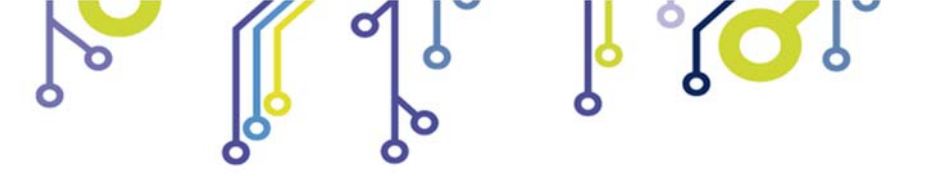

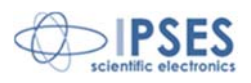

# DESCRIZIONE DELLA SCHEDA

Connessioni

Nella figura 1 sono rappresentate le connessioni della scheda CAN-IO.

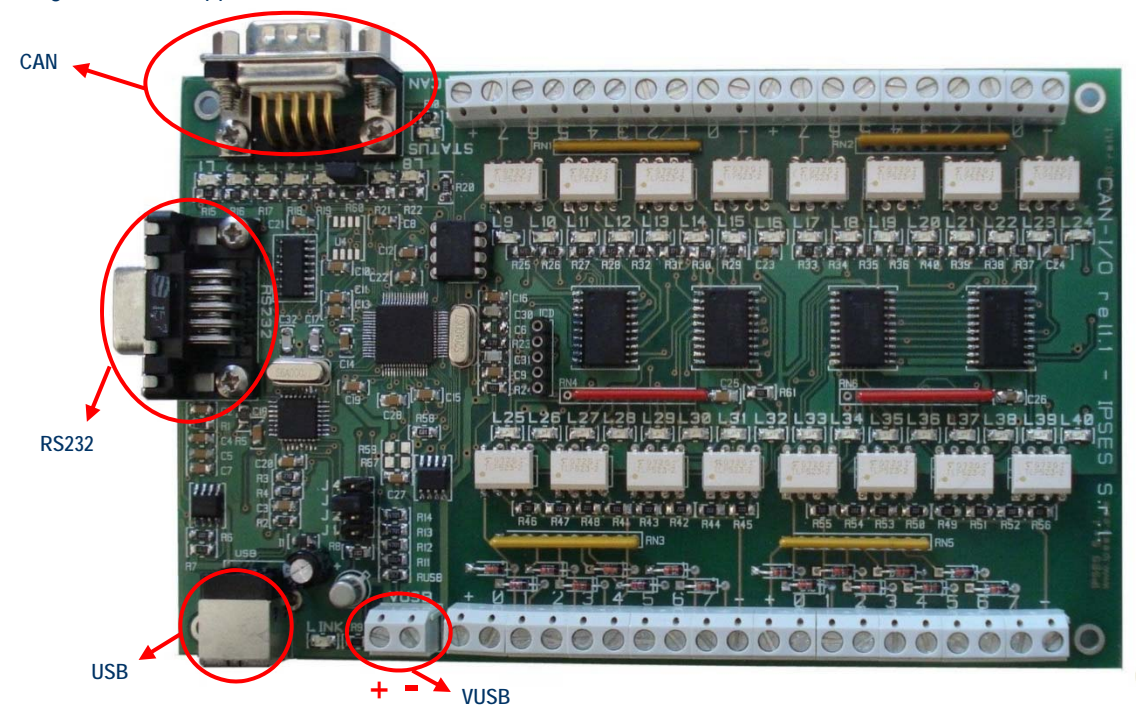

Figura 1: scheda CAN-IO: connessioni

| USB  | Alloggiamento per il connettore USB.<br>Utilizzando il connettore USB, oltre a stabilire la comunicazione con il computer, si alimenta la scheda.<br>Perché la scheda comunichi con il PC in modalità USB il <i>jumper</i> J2 NON deve essere inserito.<br>Se si alimenta la scheda tramite connettore USB ed il <i>jumper</i> J2 è inserito, la scheda funziona in modalità <i>stand</i> - |
|------|----------------------------------------------------------------------------------------------------|
|      | aione.<br>Se inserito il cavo USB, NON utilizzare il connettore VSUB per alimentare la scheda.<br>In questa modalità il connettore VSUB può essere utilizzato unicamente come uscita ausiliaria da +5V <sub>dc</sub> per<br>alimentare dispositivi esterni.                                                                                                    |
| VUSB | Connettore per alimentazione ausiliaria.<br>Se la scheda è alimentata attraverso USB il connettore VUSB è utilizzabile come uscita ausiliaria da +5V <sub>dc</sub> per<br>alimentare dispositivi esterni.<br>Se la scheda è connessa tramite RS232, il connettore VUSB deve essere utilizzato per alimentare la scheda con<br>una tensione di +5V <sub>dc</sub> .                           |
|      | In questa modalita il <i>jumper</i> 32 deve essere insento e la scheda può essere utilizzata anche in modalita <i>stand</i><br><i>alone.</i><br>Se il connettore VUSB è utilizzato per alimentare la scheda NON collegare il cavo USB.                                                                                                    |

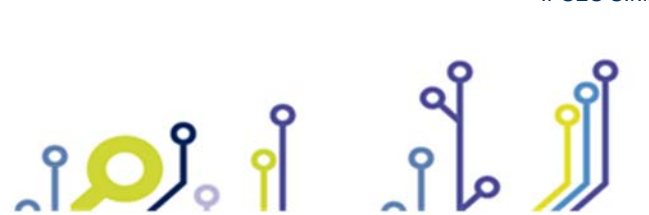

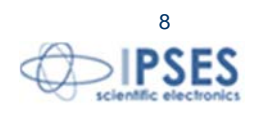

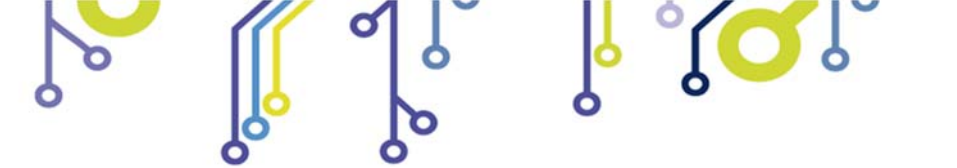

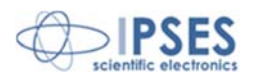

| CAN   | Connettore CAN, di cui si riporta il <i>pinout</i> .                                                                                 |
|-------|----------------------------------------------------------------------------------------------------|
|       | $\bigcirc \begin{pmatrix} 1 \bullet \bullet \bullet \bullet \bullet 5 \\ 6 \bullet \bullet \bullet \bullet 9 \end{pmatrix} \bigcirc$ |
|       | PINDescrizione2CAN-L3GND7CAN-HChasisGND                                                                                              |
| DCJJJ | Connettore RS232, di cui si rinorta il <i>ninout</i>                                                                                 |
|       |                                                                                                    |
|       | PIN Descrizione                                                                                                    |
|       | 2 TX: Pin di trasmizzione del PC                                                                                                    |
|       | 3 RX: Pin di ricezione PC (trasmissione                                                                                              |
|       | scheda)                                                                                                    |
|       | 7 RTS                                                                                                    |
|       | 8 CTS                                                                                                    |
|       | Chasis GND (fisicamente collegato alla massa<br>della scheda)                                                                        |

### ATTENZIONE: PER EVITARE MALFUNZIONAMENTI O DANNI ALLA SCHEDA NON COLLEGARE ALIMENTAZIONE ESTERNA E USB CONTEMPORANEAMENTE.

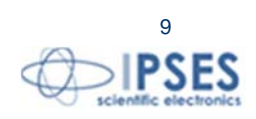

IPSES S.r.I. Via Suor Lazzarotto, 10- 20020 Cesate (MI) - ITALY Tel. (+39) 02 39449519 Fax (+39) 02 700403170 http://www.ipses.com email: info@ipses.com

ĵ

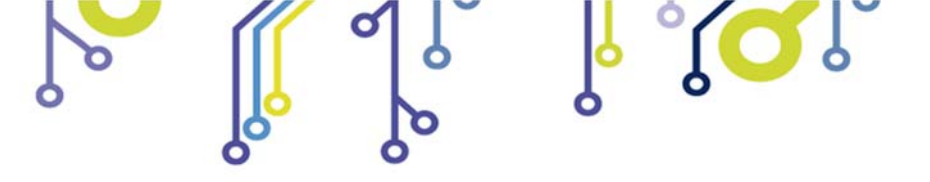

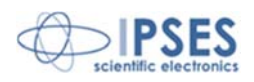

Jumper

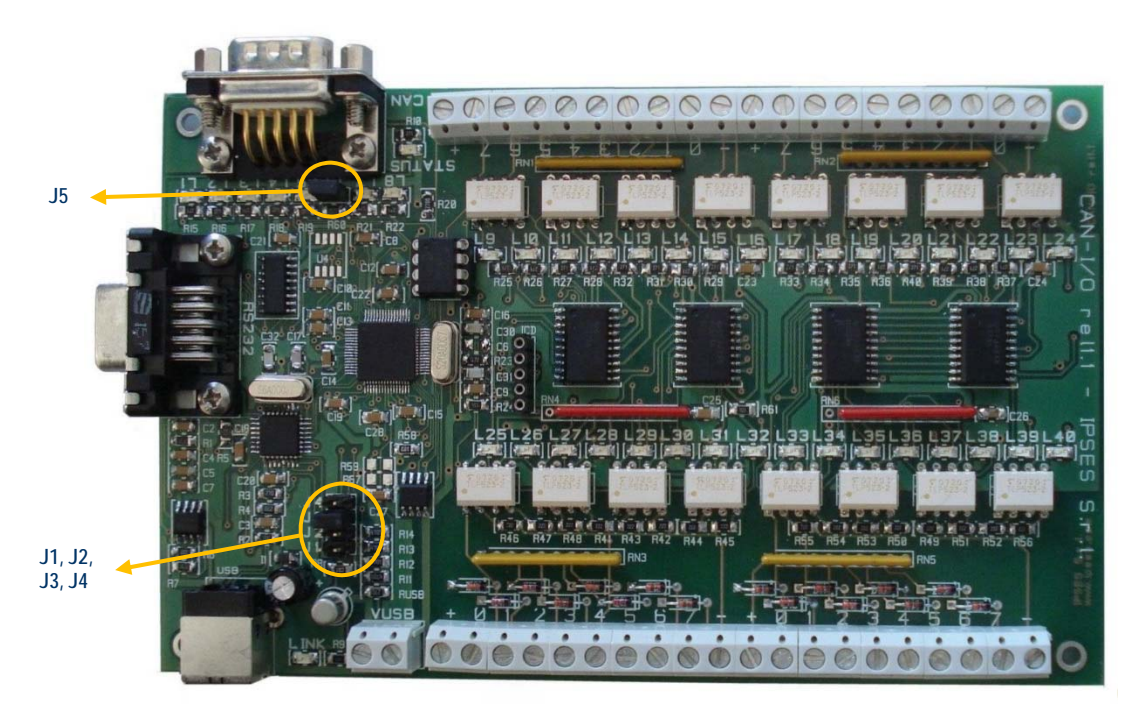

Figura 2: scheda CAN-IO: jumper

I Jumper (Figura 2) implementano le seguenti funzionalità:

| J1 | Se inserito prima di alimentare la scheda avvia il dispositivo in modalità di aggiornamento firmware           |
|----|----------------------------------------------------------------------------------------------------|
| J2 | Se inserito abilita l'alimentazione esterna della scheda, permettendo di controllare il dispositivo attraverso |
|    | interfaccia RS232 oppure in modalità stand-alone.                                                              |
| J3 | Uso futuro (tenere disinserito).                                                                               |
| J4 | Uso futuro (tenere disinserito).                                                                               |
| J5 | Se inserito abilita la terminazione resistiva sul CAN BUS (120Ω tra CAN-H e CAN-L)                             |

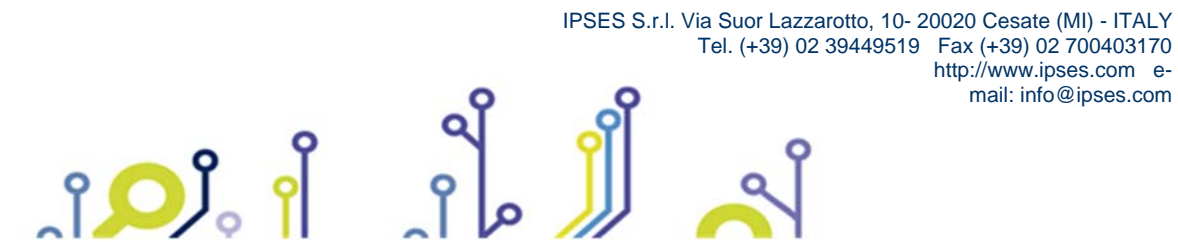

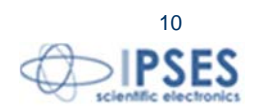

http://www.ipses.com email: info@ipses.com

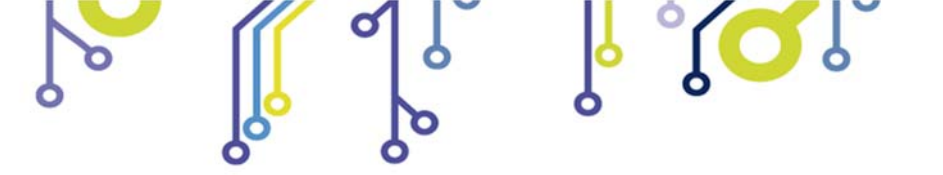

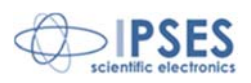

### Ingressi e uscite

In figura 3 vengono mostrati gli ingressi e le uscite digitali.

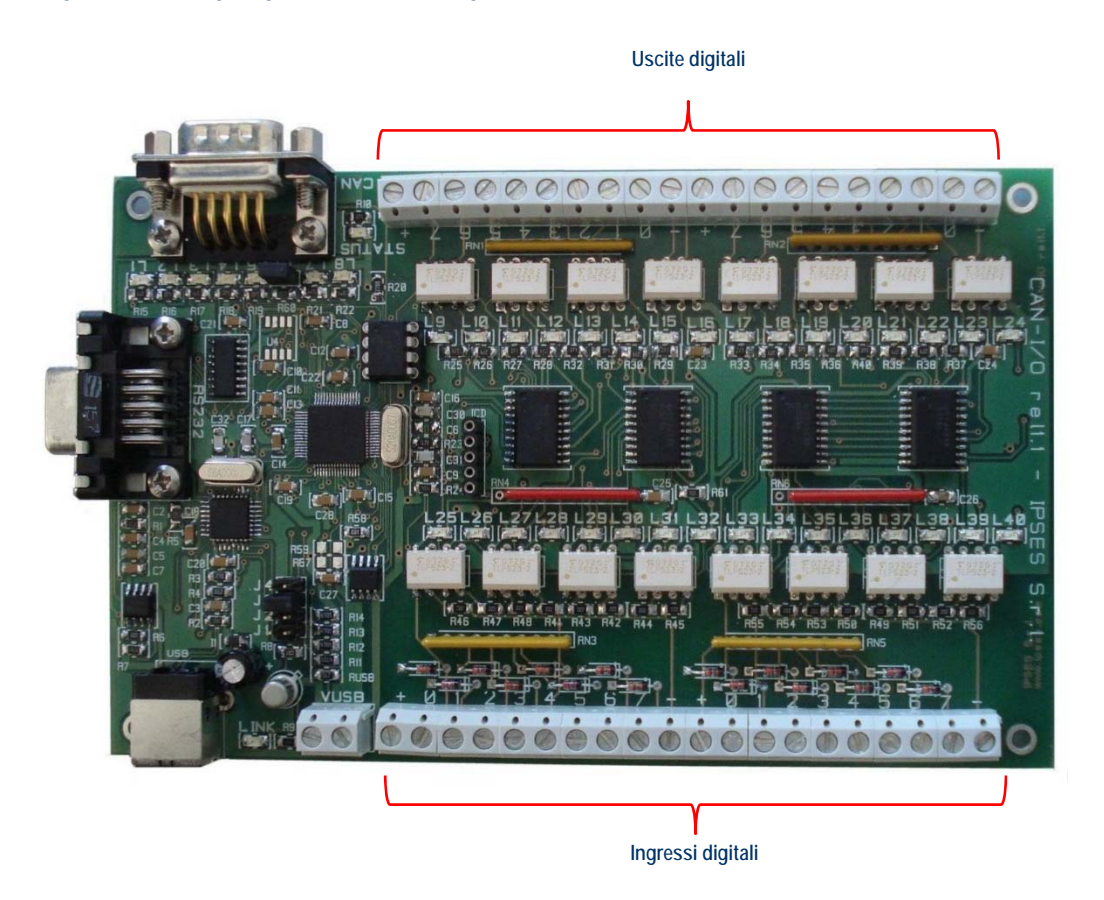

Figura 3: scheda CAN I/O: ingressi e uscite digitali

Le sedici uscite (sulla serigrafia della scheda numerate da 0 a 7 divise in due gruppi), nella parte superiore, sono separate in due gruppi da otto e, analogamente, nella parte inferiore, sono separati i sedici ingressi (numerati nello stesso modo).

#### Uscite

I sedici *output* sono totalmente optoisolati rispetto a tutti i segnali presenti sulla scheda di controllo. Tra di loro sono invece optoisolati in due gruppi di otto.

Qui di seguito sono riportati gli schemi di due tipiche connessioni di dispositivi esterni con la scheda CAN I/O. Nel primo caso la scheda controlla direttamente dei carichi (con corrente massima di 150mA). Nel secondo caso, invece, la scheda si interfaccia a un dispositivo ad alta impedenza (ad esempio gli *input* di un PLC).

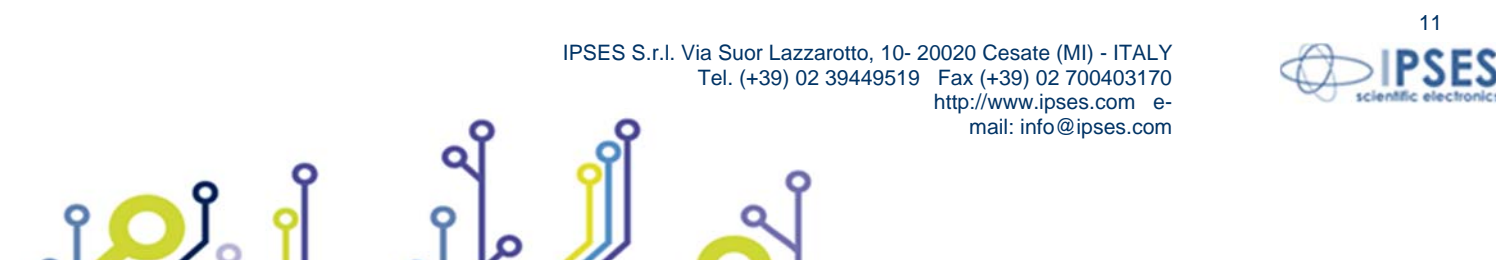

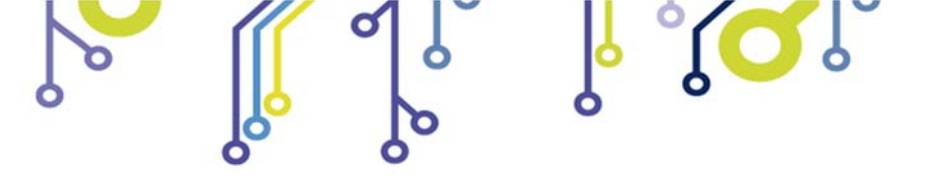

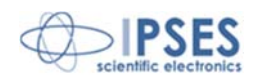

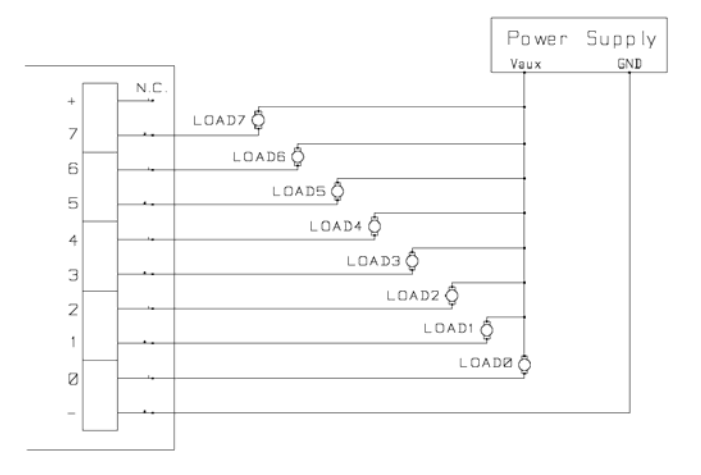

Figura 4 schema elettrico di connessione delle uscite.

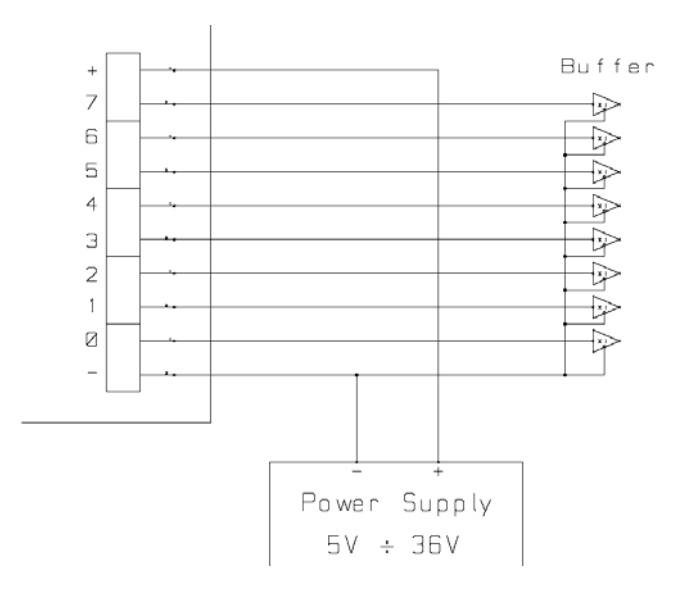

Figura 5: schema elettrico di connessione delle uscite.

Lo stato di ogni uscita viene inoltre visualizzato mediante i LED posti in prossimità di ogni connettore (LED da L9 a L24).

#### Ingressi

I sedici *input* sono totalmente optoisolati rispetto a tutti i segnali presenti sulla scheda di controllo. Tra di loro sono invece optoisolati in due gruppi di otto.

Si consiglia di connettere gli input secondo una delle modalità indicate negli schemi sottostanti:

-Figura 5: nel caso in cui gli ingressi debbano rilevare la pressione di un pulsante oppure un'uscita open collector.

-Fugura 6: nel caso in cui gli ingressi siano controllati direttamente da una tensione.

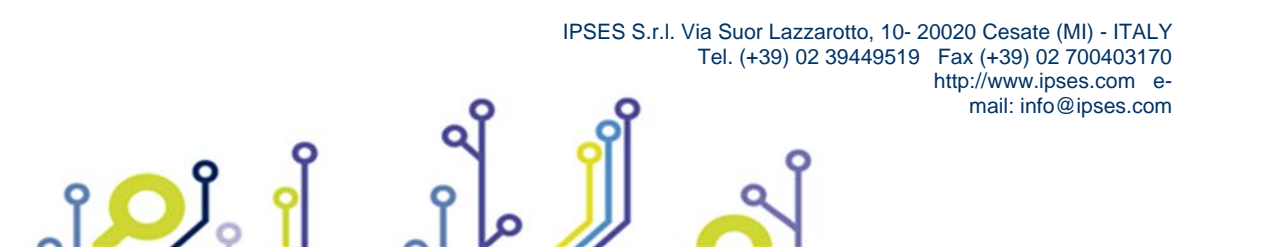

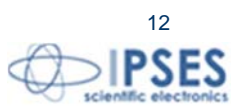

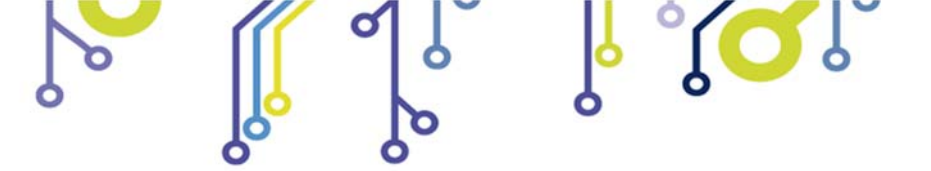

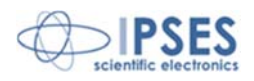

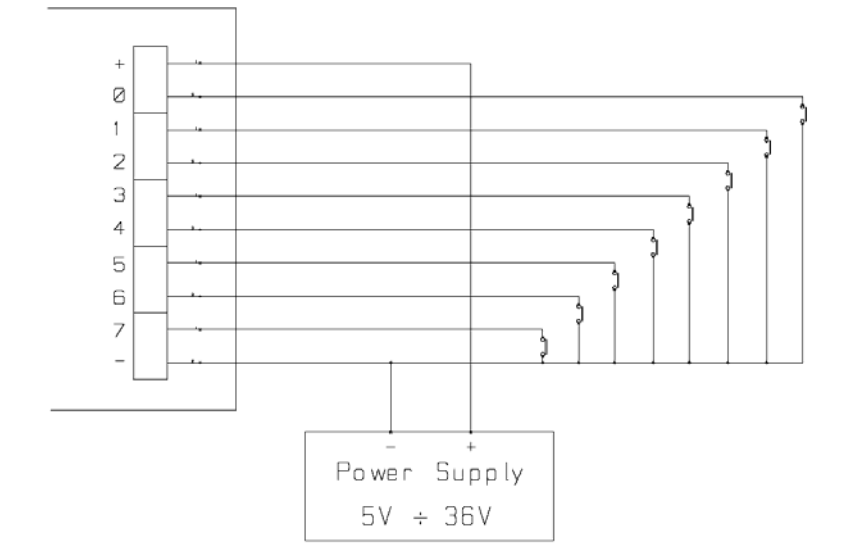

Figura 6: schema implementazione ingressi.

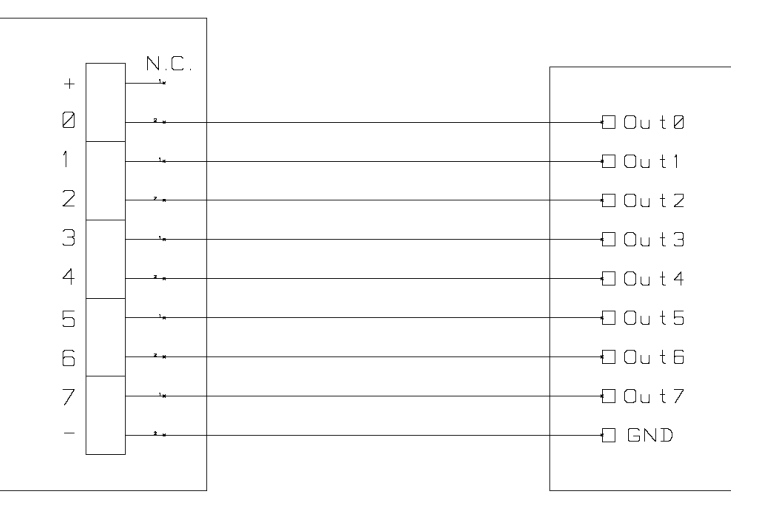

Figura 7: schema implementazione ingressi.

Lo stato di ogni ingresso viene inoltre visualizzato mediante dei LED posti in prossimità di ogni connettore (LED da L25 a L40).

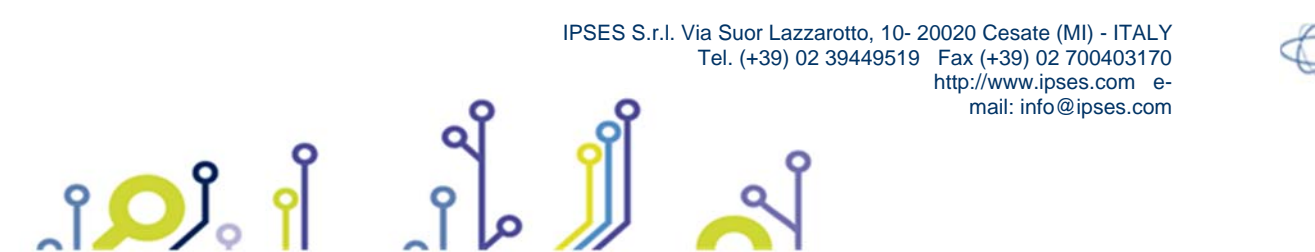

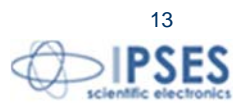

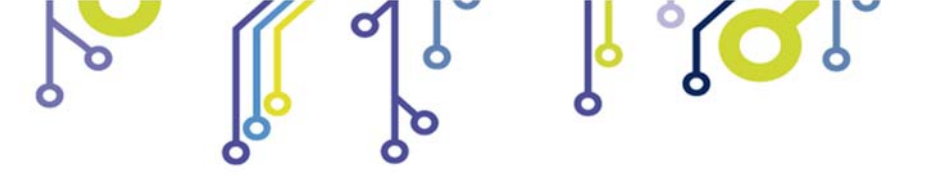

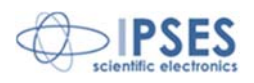

## <u>LED</u>

In figura 8 è messa in evidenza la posizione dei LED:

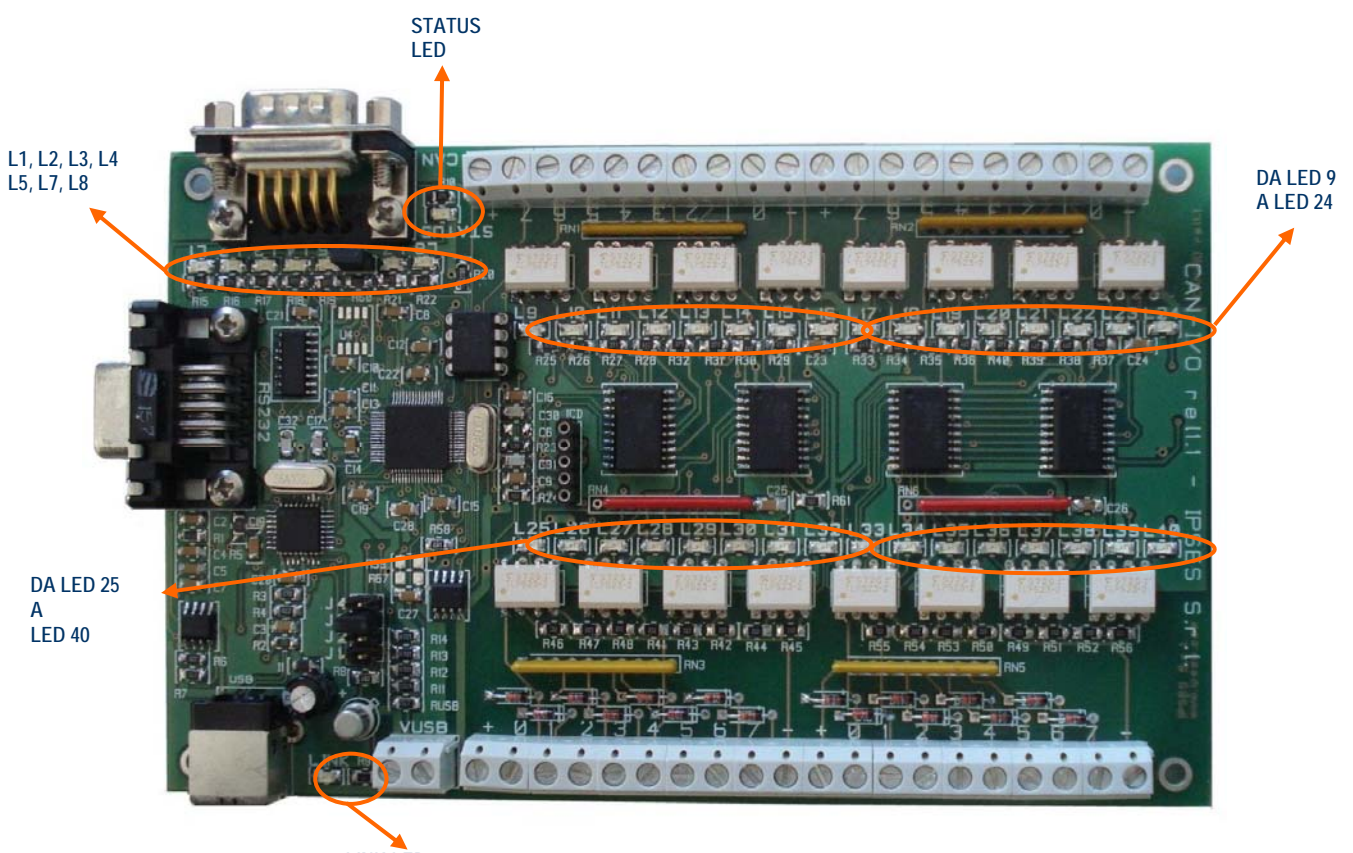

LINK LED

Figura 8: scheda CAN-IO: LED

### I LED rappresentano:

Ĵ**O**Ĵ

| LINK   | LED verde acceso: sistema alimentato da USB e connessione USB riconosciuta e attiva |
|--------|-------------------------------------------------------------------------------------|
| STATUS | LED verde acceso: dispositivo attivo su CAN                                         |
| L1     | LED rosso acceso: scheda controllata da RS232 (spento se controllata da USB)        |
| L2     | Uso futuro                                                                          |
| L3     | Uso futuro                                                                          |
| L4     | Uso futuro                                                                          |
| L5     | Uso futuro                                                                          |
| L7     | LED rosso acceso: modalità aggiornamento Firmware                                   |
| L8     | LED rosso lampeggiante: routine di auto-test del transceiver CAN in corso.          |
|        | LED rosso acceso: errore di inizializzazione del transceiver CAN.                   |
| L9     | LED rosso acceso: segnalazione uscita OUT 1 attivata                                |
| L10    | LED rosso acceso: segnalazione uscita OUT 2 attivata                                |
| L11    | LED rosso acceso: segnalazione uscita OUT 3 attivata                                |
| L12    | LED rosso acceso: segnalazione uscita OUT 4 attivata                                |
| L13    | LED rosso acceso: segnalazione uscita OUT 5 attivata                                |

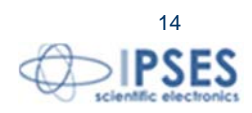

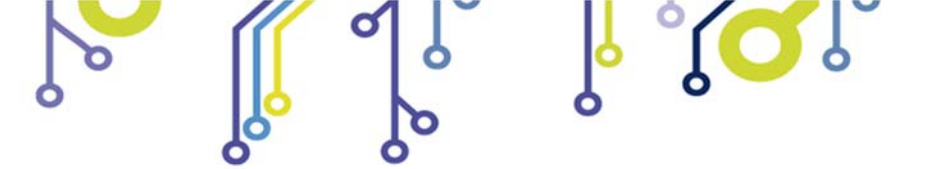

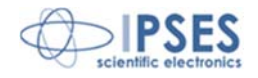

| D14 | LED rosso acceso: segnalazione uscita OUT 6 attivata  |
|-----|-------------------------------------------------------|
| L15 | LED rosso acceso: segnalazione uscita OUT 7 attivata  |
| L16 | LED rosso acceso: segnalazione uscita OUT 8 attivata  |
| L17 | LED rosso acceso: segnalazione uscita OUT 9 attivata  |
| L18 | LED rosso acceso: segnalazione uscita OUT 10 attivata |
| L19 | LED rosso acceso: segnalazione uscita OUT 11 attivata |
| L20 | LED rosso acceso: segnalazione uscita OUT 12 attivata |
| L21 | LED rosso acceso: segnalazione uscita OUT 13 attivata |
| L22 | LED rosso acceso: segnalazione uscita OUT 14 attivata |
| L23 | LED rosso acceso: segnalazione uscita OUT 15 attivata |
| L24 | LED rosso acceso: segnalazione uscita OUT 16 attivata |
| L25 | LED verde acceso: segnalazione ingresso IN 1 alto     |
| L26 | LED verde acceso: segnalazione ingresso IN 2 alto     |
| L27 | LED verde acceso: segnalazione ingresso IN 3 alto     |
| L28 | LED verde acceso: segnalazione ingresso IN 4 alto     |
| L29 | LED verde acceso: segnalazione ingresso IN 5 alto     |
| L30 | LED verde acceso: segnalazione ingresso IN 6 alto     |
| L31 | LED verde acceso: segnalazione ingresso IN 7 alto     |
| L32 | LED verde acceso: segnalazione ingresso IN 8 alto     |
| L33 | LED verde acceso: segnalazione ingresso IN 9 alto     |
| L34 | LED verde acceso: segnalazione ingresso IN 10 alto    |
| L35 | LED verde acceso: segnalazione ingresso IN 11 alto    |
| L36 | LED verde acceso: segnalazione ingresso IN 12 alto    |
| L37 | LED verde acceso: segnalazione ingresso IN 13 alto    |
| L38 | LED verde acceso: segnalazione ingresso IN 14 alto    |
| L39 | LED verde acceso: segnalazione ingresso IN 15 alto    |
| L40 | LED verde acceso: segnalazione ingresso IN 16 alto    |

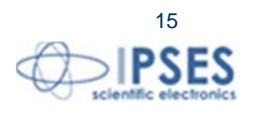

IPSES S.r.I. Via Suor Lazzarotto, 10- 20020 Cesate (MI) - ITALY Tel. (+39) 02 39449519 Fax (+39) 02 700403170 http://www.ipses.com email: info@ipses.com

႞ၣၟႝ

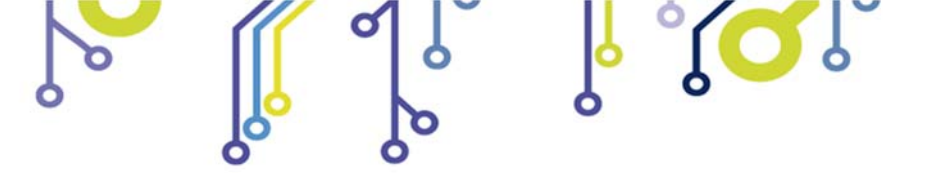

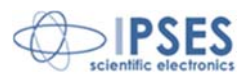

## ALIMENTAZIONE DELLA SCHEDA E CONNESSIONE AL PC

La scheda CAN-IO ha tre modalità di funzionamento:

- USB
- RS232
- STAND ALONE

### Modalità USB

La scheda può essere alimentata e connessa al computer attraverso il connettore USB (Figura 1 a pagina 8).

In questa modalità la scheda è alimentata direttamente dalla tensione di +5V<sub>dc</sub> proveniente dal cavo USB: NON SI DEVE CONNETTERE alcuna alimentazione al connettore VUSB.

### ATTENZIONE: PER EVITARE MALFUNZIONAMENTI O DANNI ALLA SCHEDA NON COLLEGARE ALIMENTAZIONE ESTERNA E USB CONTEMPORANEAMENTE.

Quando la scheda è alimentata attraverso USB è possibile utilizzare il connettore VUSB come alimentazione ausiliaria con tensione +5V<sub>dc</sub>, per alimentare altri dispositivi.

IPSES S.r.I. Via Suor Lazzarotto, 10- 20020 Cesate (MI) - ITALY

Tel. (+39) 02 39449519 Fax (+39) 02 700403170

http://www.ipses.com email: info@ipses.com

Per consentire al computer di dialogare con la scheda connessa tramite USB è necessario installare i *driver* USB (vedere capitolo INSTALLAZIONE DEL *DRIVER* a pagina 19).

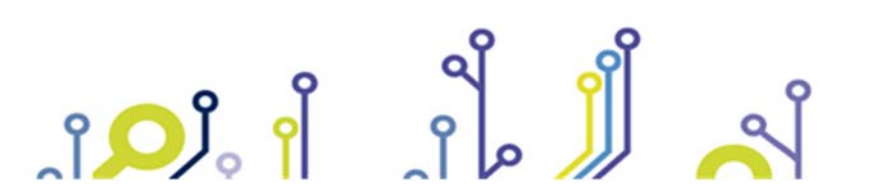

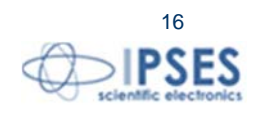

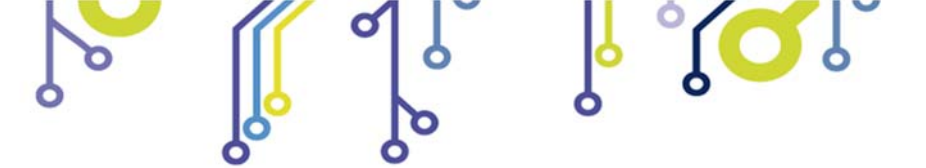

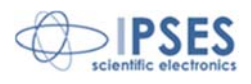

### Modalità RS232

La scheda può essere connessa al computer tramite interfaccia seriale RS232.

Per connette la scheda al computer tramite cavo seriale è necessario collegare il cavo seriale (con connettore maschio) al connettore RS232 della scheda (di cui a pagina 9 il *pinout*).

E' altresì necessario alimentare la scheda con una tensione di +5V<sub>dc</sub> attraverso il connettore VUSB oppure attraverso il connettore USB.

### ATTENZIONE: PER EVITARE MALFUNZIONAMENTI O DANNI ALLA SCHEDA NON COLLEGARE ALIMENTAZIONE ESTERNA E USB CONTEMPORANEAMENTE.

Se la scheda è alimentata per mezzo del connettore USB, è possibile utilizzare il connettore VUSB come alimentazione ausiliaria con tensione +5V<sub>dc</sub>, per alimentare altri dispositivi.

Perché la comunicazione tra il computer e la scheda funzioni bisogna inserire il jumper J2 (Pagina 10).

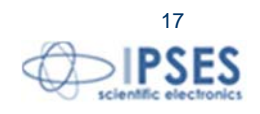

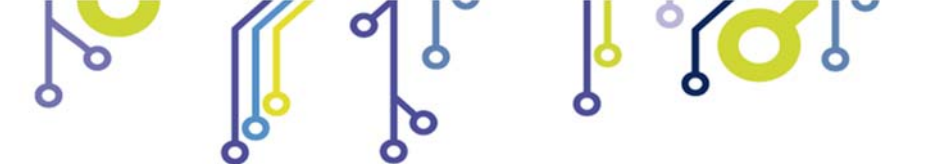

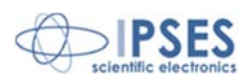

## Modalità stand-alone

La modalità *stand alone* consente di gestire gli ingressi e le uscite della scheda attraverso i messaggi provenienti dal CAN BUS.

Dopo aver configurato la scheda attraverso il *software* (pagina 26) ed aver inserito il *jumper* J2 (pagina 10) perché funzioni in modalità *stand-alone*, è necessario alimentare la scheda CAN-IO attraverso il connettore VUSB con una tensione di +5V<sub>dc</sub> oppure attraverso il connettore USB.

### ATTENZIONE: PER EVITARE MALFUNZIONAMENTI O DANNI ALLA SCHEDA NON COLLEGARE ALIMENTAZIONE ESTERNA E USB CONTEMPORANEAMENTE.

Se la scheda è alimentata per mezzo del connettore USB, è possibile utilizzare il connettore VUSB come alimentazione ausiliaria con tensione  $+5V_{dc}$ , per alimentare altri dispositivi.

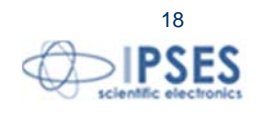

IPSES S.r.I. Via Suor Lazzarotto, 10- 20020 Cesate (MI) - ITALY Tel. (+39) 02 39449519 Fax (+39) 02 700403170 http://www.ipses.com email: info@ipses.com

۲<mark>О</mark>Ј

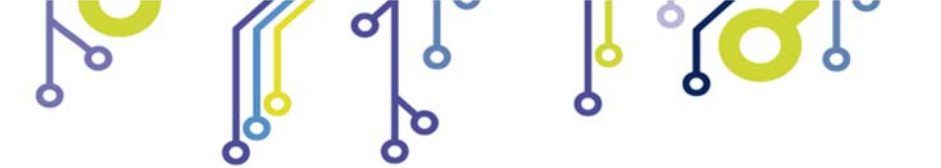

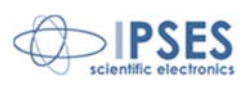

### **INSTALLAZIONE DEL DRIVER**

Si consiglia di eseguire l'installazione del software CAN Manager prima di connettere la scheda al PC, con cui vengono installati in modo automatico anche i driver per la scheda CAN I/O.

In questo modo non è necessario seguire le indicazioni di questo capitolo poiché il sistema riconoscerà automaticamente il dispositivo se connesso dopo l'installazione del software.

Se NON si installa il software CAN Manager e si utilizza la scheda CAN-IO con interfaccia USB è necessario installare solo il driver USB fornito da IPSES e certificato per i più recenti sistemi operativi Microsoft:

- Microsoft Windows 2000 family
- Microsoft Windows XP family, x86 \_
- Microsoft Windows Server 2003 family, x86
- Microsoft Windows Server 2003 family, x64 \_
- Microsoft Windows XP family, x64 \_
- Microsoft Windows Vista family, x86 \_
- Microsoft Windows Vista family, x64
- Microsoft Windows Server 2008 family, x86 \_
- Microsoft Windows Server 2008 family, x64 \_
- Microsoft Windows 7 \_
- Microsoft Windows 7 x64
- Microsoft Windows Server 2008 Release 2 family, x64
- Microsoft Windows 8 e 8.1 \_
- Microsoft Windows 8 e 8.1 x64 \_
- Microsoft Windows 10 \_

۹ 🖸 J

Microsoft Windows 10 x64

Se il PC è connesso ad Internet è possibile seguire la procedura di istallazione automatica con Windows Update, altrimenti è necessario procedere con l'istallazione manuale da CD.

Windows 8

Compatible

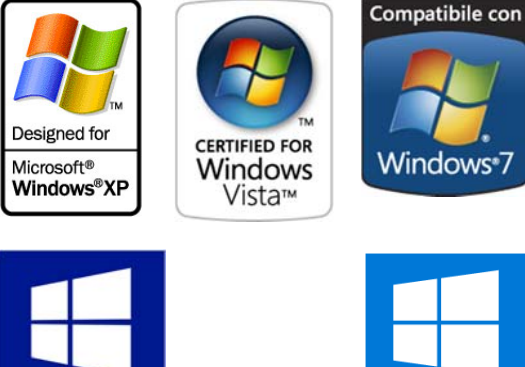

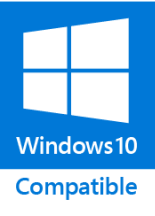

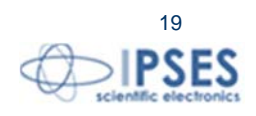

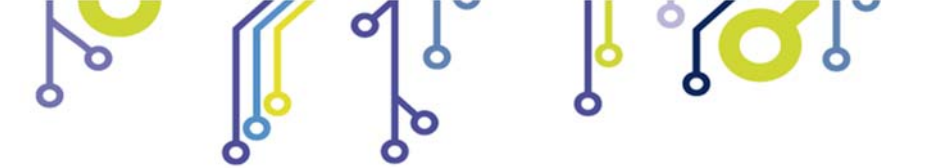

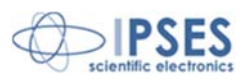

#### Procedura automatica con Windows Update

1) Collegare con il cavo USB la scheda CAN-IO al PC. Il sistema operativo Windows rileva la presenza di un dispositivo con un messaggio simile a questo:

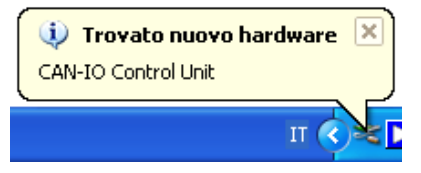

2) Nella successiva finestra "Installazione guidata nuovo hardware" scegliere "Sì, solo in questa occasione" e quindi "Avanti". Aspettare per il completo download del driver e la sua installazione

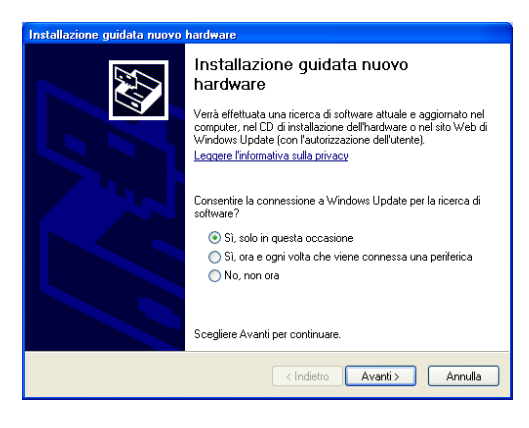

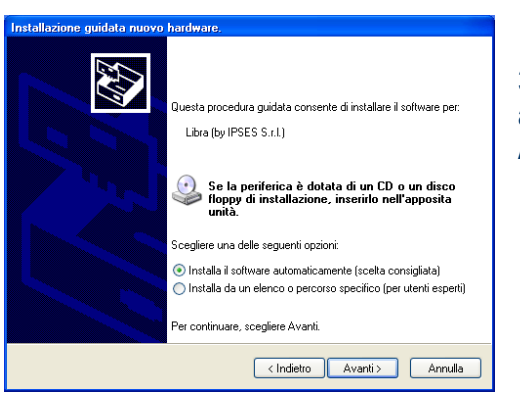

3) Successivamente, scegliere "Installa il software automaticamente (Scelta Consigliata)" e "Avanti". Quindi Attendere il termine della ricerca e dell'installazione.

> http://www.ipses.com email: info@ipses.com

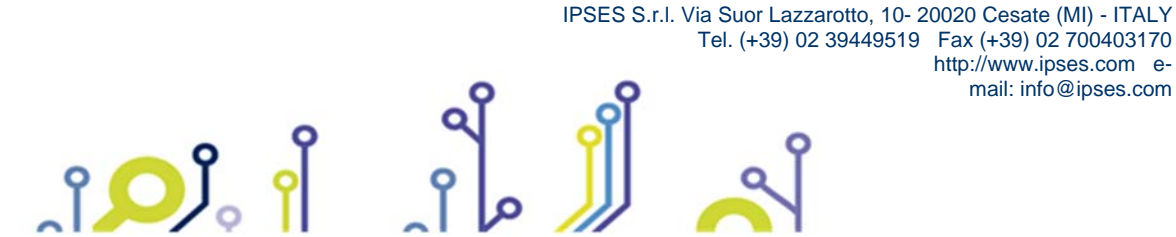

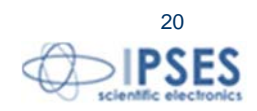

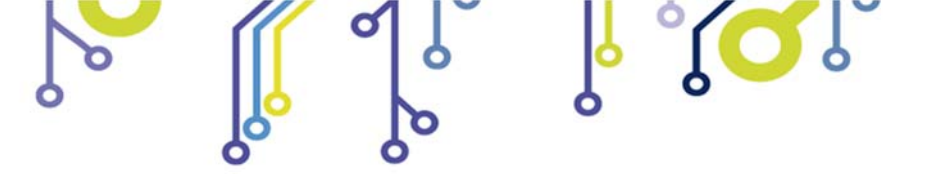

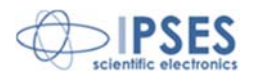

 L'avvenuta installazione è segnalata dal messaggio di completamento dell'aggiornamento guidato *hardware* in corso. Per terminare, scegliere "Fine".

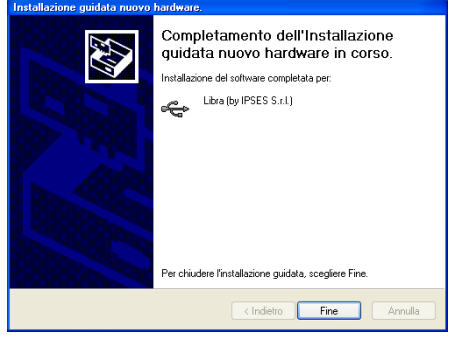

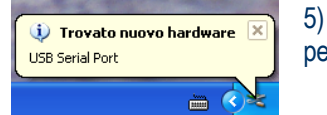

ĵ**O**Ĭ

5) Terminata l'installazione dell'*hardware* descritta sopra, viene rilevata la nuova periferica "*USB Serial Port*". Ripercorrere di nuovo quanto sopra dal punto 2).

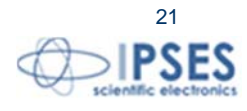

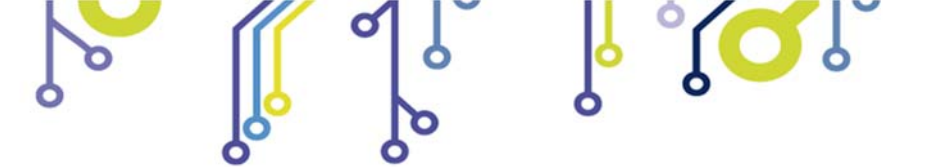

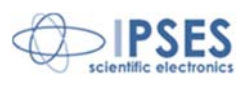

#### Procedura installazione driver manuale

1) Collegare con il cavo USB la scheda CAN-IO al PC. Il sistema operativo *Windows* rileva la presenza di un dispositivo con un messaggio simile a questo:

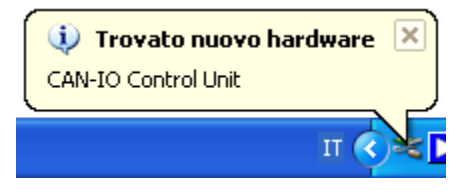

2) Nella successiva finestra "Installazione guidata nuovo hardware" scegliere "No, non ora" e quindi "Avanti".

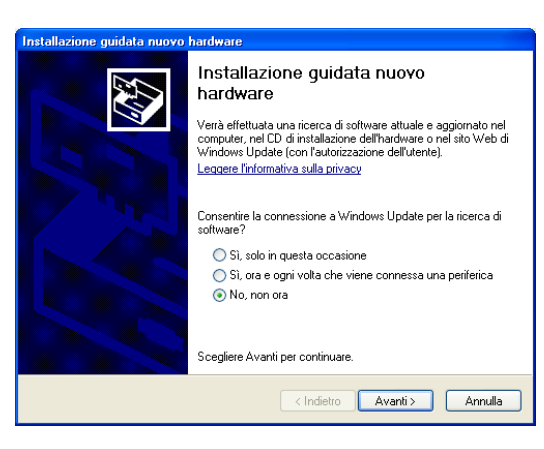

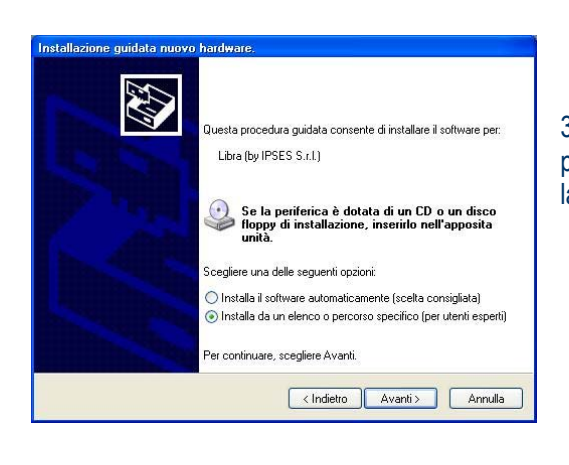

°**O**J

3) Successivamente, scegliere "Installa da un elenco o percorso specifico (per utenti esperti)" e "Avanti". Quindi selezionare la cartella "driver" dal CD fornito con la scheda CAN-IO.

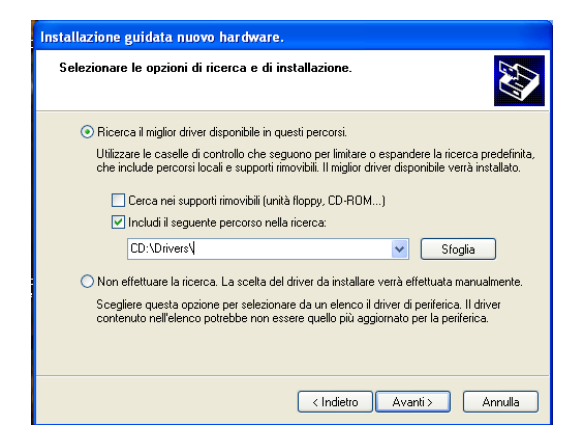

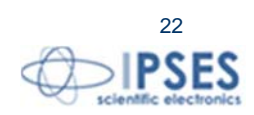

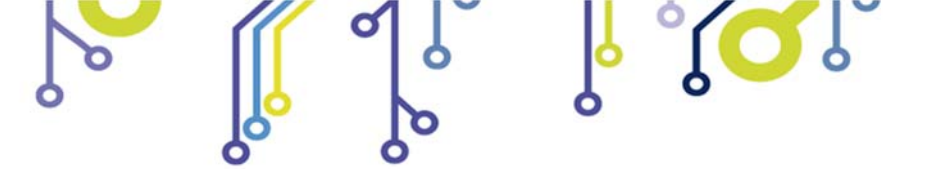

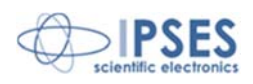

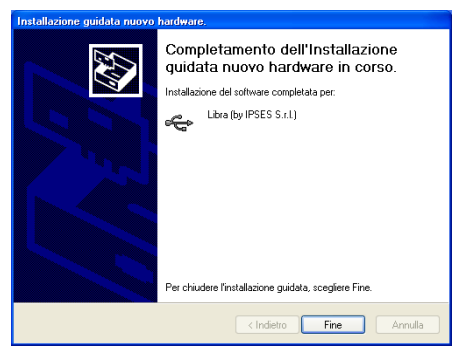

4) L'avvenuta installazione è segnalata dal messaggio di completamento dell'aggiornamento guidato *hardware* in corso. Per terminare, scegliere "Fine".

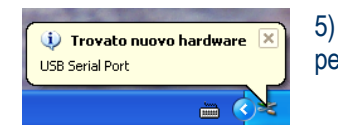

Ĵ**, Ĉ, ĵ** 

5) Terminata l'installazione dell'*hardware* descritta sopra, viene rilevata la nuova periferica "*USB Serial Port*". Ripercorrere di nuovo quanto sopra dal punto 2).

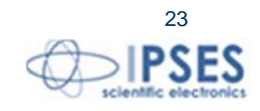

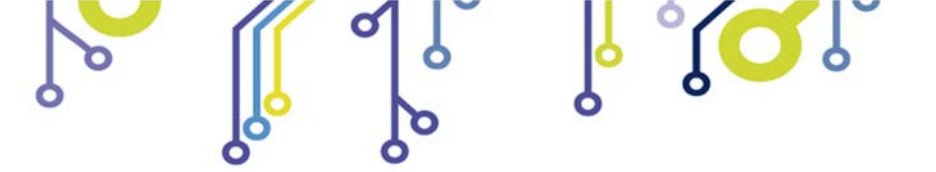

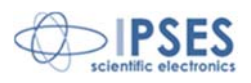

### **SOFTWARE**

Insieme alla scheda viene fornito un programma per configurare e utilizzare la scheda CAN-IO.

# Finestra Principale

Nella figura sottostante è riportata una *snapshot* della finestra principale del programma.

| 🐼 CAN /O Manager                                                                                                    |          |                 |                      |      |    |    |    |    |    |    |    |      |
|----------------------------------------------------------------------------------------------------|----------|-----------------|----------------------|------|----|----|----|----|----|----|----|------|
| CAN Option Commands ?                                                                                                    |          |                 |                      |      |    |    |    |    |    |    |    |      |
| Message Type<br>STD XTD ID \$x0<br>Leng \$40                                                                                                    | T/R      | Time            | Address              | Туре | D1 | D2 | D3 | D4 | D5 | D6 | D7 | D8   |
| $\begin{array}{c} D0 \stackrel{\bullet}{\Rightarrow} x0 & D4 \stackrel{\bullet}{\Rightarrow} x0 \\ D1 \stackrel{\bullet}{\Rightarrow} x0 & D5 \stackrel{\bullet}{\Rightarrow} x0 \\ D2 \stackrel{\bullet}{\Rightarrow} x0 & D6 \stackrel{\bullet}{\Rightarrow} x0 \\ \end{array}$ |          |                 |                      |      |    |    |    |    |    |    |    |      |
| Send Single Period \$0.00                                                                                                    |          |                 |                      |      |    |    |    |    |    |    |    |      |
| On Bus<br>Off Bus<br>Temperature 0.0 Update                                                                                                    | Number o | f message in LC | <mark>DG</mark> 🗘 50 |      |    |    |    |    |    |    |    | 8    |
|                                                                                                    |          |                 |                      |      |    |    |    |    |    |    |    | QUIT |

Figura 9: finestra principale.

Come si può osservare dalla Figura 8 nella finestra principale si distinguono quattro zone evidenziate rispettivamente in blu, giallo, verde e rosso.

Nella zona evidenziata in blu è possibile comandare il dispositivo in modo che attivi o disattivi l'interfaccia CAN. Quando l'interfaccia CAN è attiva, il LED CAN *Status* diventa verde e nella casella di testo vengono visualizzati i parametri CAN in uso.

Attivando l'interfaccia CAN, il dispositivo, effettua un monitoraggio del traffico sul BUS che viene visualizzato nella zona evidenziata in giallo.

È possibile modificare il numero dei messaggi visualizzati nella casella di testo utilizzando il controllo numerico posto sotto di essa. I messaggi visualizzati possono essere salvati come *file* di testo selezionando l'opportuna voce nel menu *CAN Option* (Figura 10).

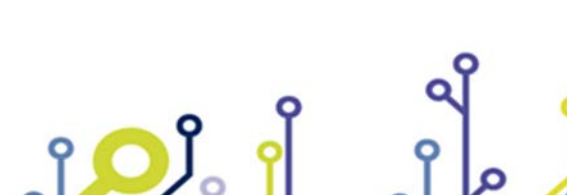

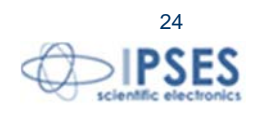

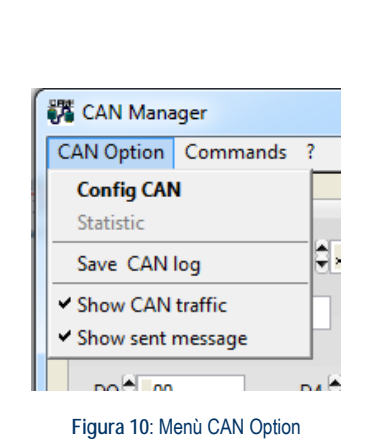

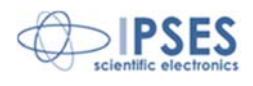

Il dispositivo non offre solo un'interfaccia CAN in grado di ricevere pacchetti CAN, ma è in grado di mandare messaggi, singoli o periodici, personalizzabili dall'utente.

Nella zona evidenziata in verde si possono inserire: indirizzo, lunghezza e dati sia in modalità standard che estesa. Lasciando il periodo impostato su zero si invierà un messaggio singolo, in alternativa, è possibile impostare un periodo.

La scheda è inoltre dotata di un sensore di temperatura che può essere interrogato semplicemente utilizzando l'apposito bottone presente nella zona evidenziata in rosso.

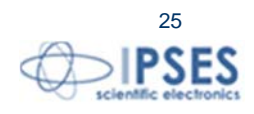

IPSES S.r.I. Via Suor Lazzarotto, 10- 20020 Cesate (MI) - ITALY Tel. (+39) 02 39449519 Fax (+39) 02 700403170 http://www.ipses.com email: info@ipses.com

Ŷ

OJ

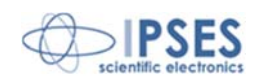

### Pannello di Configurazione

Prima di poter attivare l'interfaccia CAN è necessario configurarla.

La configurazione avviene attraverso il pannello di configurazione (Figura 11) che si può trovare selezionando *Config CAN* dal menu *CAN Option* (Figura 10 pagina 25).

| 🧱 CAN I/O Manager -                                                                                         | Config 🛛 🔀                                                      | 🧱 CAN I/O Manager - Config                                                                                                    |                                                                                                    |
|----------------------------------------------------------------------------------------------------|-----------------------------------------------------------------|----------------------------------------------------------------------------------------------------|----------------------------------------------------------------------------------------------------|
| Speed 500 kbps<br>RX Buffer0 Frame<br>BASE EXTENDED<br>RX Buffer0 Mask0<br>(x0000052A<br>BX Buffer0 Either0 | RX Buffer1 Frame<br>BASE EXTENDED<br>RX Buffer1 Mask1<br>RX 52C | Speed     Custom       RX Buffer0 Frame     RX Buffer0 Brame       BASE     EXTENDED       RX Buffer0 Mask0     RX Buffer0 Mask0       Q x0000052A     X 520       RX Buffer0 Ether0     RX 520 | Customize Speed       ier1 Frame     SWJ     2       extENDED     BRP     4       er1 Mask1     PHSEG1     8       fer1 Eiker0     PHSEG2     8 |
| A Burreto Filtero                                                                                           | Ax Burrer Filter0                                               | A× Burrero Finerio                                                                                                    | PROPSEG 28 PROPSEG 28 CAN Clock 20 MHz BRP is the prescaler value PHSEG2 is the number of                                                       |
| ID accepet in B0:<br>xxxxxxxxxxxxxxxxxxxxxxxxxxxxxxxxxxx<br>xxxx                                            | ID accepet in B1:<br>1X1XX1XXXX<br>1X1XX1XXXX                   | ID accept in 80: ID accept<br>xxxxxxxxxxxxxxxxxxxxxxxxxxxxxxxxxxxx                                                                                                    | et in B1: quanta after the sampling point                                                                                                    |
| <u>0</u>                                                                                                    | <]                                                              | <u> </u>                                                                                                    |                                                                                                    |

Figura 11: Pannello di configurazione.

Il pannello di configurazione permette di impostare: velocità, maschere, filtri e impostare i comandi CAN per interagire con la scheda.

La voce *speed* permette di impostare la velocità del bus CAN. La velocità può essere selezionate tra quelle predefinite oppure può essere immessa in modo *custom*. La selezione della modalità *custom* implica l'apertura del pannello esteso *Customize Speed* in cui vanno immessi i valori dei registri.

Di *default* il dispositivo è configurato per operare sul BUS alla velocità di 500 kbps con tutti i tipi di messaggi e tutti i filtri disattivati.

I pannelli *RX Buffer0 Frame* e *RX Buffer1 Frame* permettono di impostare maschere e filtri per il filtraggio dei dati provenienti dal CAN BUS.

Per filtrare i dati presenti sul CAN BUS è possibile applicare fino a due maschere con due filtri ciascuna sugli ID dei messaggi, codificati in modalità base o estesa.

In *RX Buffer0 Mask0* e *RX Buffer1 Mask1* si possono impostare una o due maschere, indipendenti l'una dall'altra, per selezionare i bit da considerare nell'applicazione dei filtri.

Con *RX Buffer0 Filter0*, *RX Buffer0 Filter1*, *RX Buffer1 Filter0* e *RX Buffer1 Filte1* si possono applicare sino a 4 filtri (2 sulla maschera 0 e 2 sulla maschera 1) sui bit selezionati nella relativa maschera.

Attenzione: per ogni maschera la scheda considera sempre entrambi i filtri in *OR* (ossia è sufficiente che l'ID del messaggio CAN rispetti solo uno dei due filtri per essere considerato). Se si ha la necessità di applicare solo un filtro bisogna impostare il secondo con lo stesso valore del primo.

Maschere e filtri vanno espressi in numeri esadecimali.

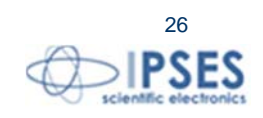

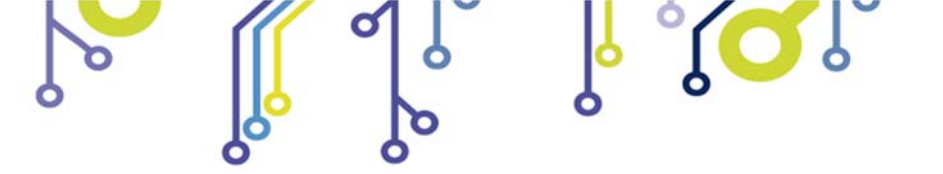

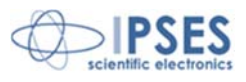

I filtri hanno la funzione di identificare i messaggi che si intende ricevere. Non è possibile utilizzare i filtri per selezionare specifici messaggi da scartare.

Nella parte inferiore del pannello vi è la rappresentazione binaria dei singoli filtri applicati alle relative maschere, ove x rappresenta un bit da non considerare, mentre 0 e 1 rappresentano il valore del filtro.

#### Negli esempi in figura 11:

|         | RX Buffer0 Frame                     | ID accettato                           |
|---------|--------------------------------------|----------------------------------------|
| ID type | EXTENDED                             |                                        |
| Mask    | 0 0000 0000 0000 0000 0101 0010 1010 |                                        |
| Filter0 | 0 0000 0000 0000 0000 0010 0110 0101 | XXXXXXXXXXXXXXXXXXXXXXXXXXXXXXXXXXXXXX |
| Filter1 | 0 0000 0000 0000 0000 0010 0101 0111 | XXXXXXXXXXXXXXXXXXXXXXXXXXXXXXXXXXXXXX |

#### Per esemplificare:

I valori di ID: 0x1FFFF8E4 (in binario 1 1111 1111 1111 1111 1000 1110 0100) e 0x00000007 (in binario 0 0000 0000 0000 0000 0000 0000 0111) sono accettati perché conformi rispettivamente al primo e al secondo filtro. Il valore 0x00000400 (in binario 0 0000 0000 0000 0000 0100 0000 0000) non è considerato perché l'undicesimo bit non è conforme a nessuno dei due filtri.

|         | RX Buffer1 Frame | ID accettato |
|---------|------------------|--------------|
| ID type | BASE             |              |
| Mask    | 101 0010 0000    |              |
| Filter0 | 101 0010 0000    | 1X1XX1XXXXX  |
| Filter1 | 101 0010 0000    | 1X1XX1XXXXX  |

#### Per esemplificare:

Il valore di ID: 0x7FF (in binario 111 1111 1111) è accettato perché conforme ad entrambi i filtri (che in guesto caso sono uguali e rappresentano, guindi, un unico filtro).

Il valore 0x064 (in binario 000 0100 0000) non è considerato perché il settimo bit non è conforme al filtro.

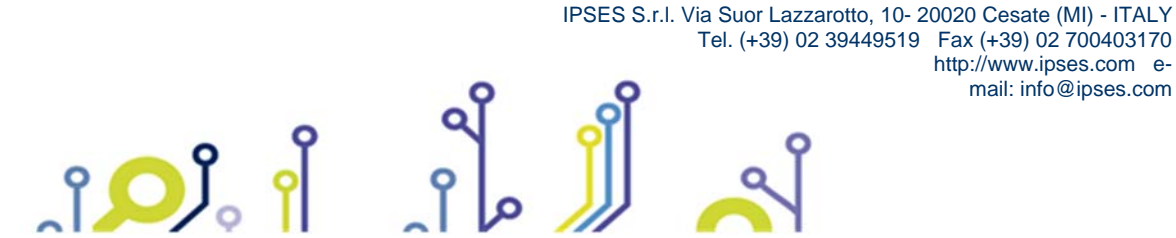

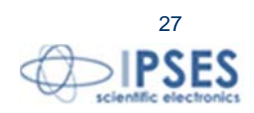

http://www.ipses.com email: info@ipses.com

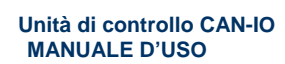

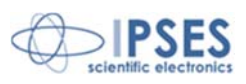

## Configurazione dei Comandi

La finestra di *Configurazione dei Comandi*, mostrata in figura 12, permette di configurare l'indirizzo della scheda e i *comandi CAN* per interagire con essa.

Si accede alla finestra Config CAN Command, dopo la chiusura del pannello di configurazione.

I *comandi CAN* permettono di: leggere lo stato dei 16 ingressi, modificare lo stato delle 16 uscite e leggere la temperatura rilevata dal sensore attraverso l'interfaccia CAN.

Per configurare i *comandi CAN* è necessario fornire un indirizzo alla scheda ed assegnare i comandi (primo byte del messaggio CAN).

Per fare questo è necessario accedere, attraverso il menu *Commands*, alla finestra di *configurazione dei comandi* (Figura 12).

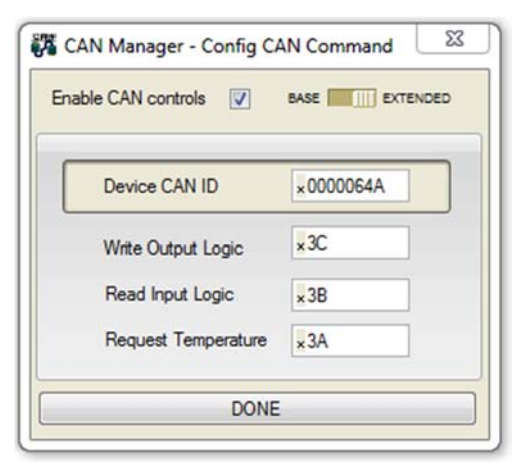

Figura 12: finestra di configurazione dei comandi.

Di default il dispositivo è configurato per operare sul BUS alla velocità di 500 kbps con i seguenti parametri:

| INDIRIZZO:                   | .64A (hex) |
|------------------------------|------------|
| COMANDO LETTURA TEMPERATURA: | .3A (hex)  |
| COMANDO LETTURA INGRESSI:    | .3B (hex)  |
| COMANDO SCRITTURA USCITE:    | .3C (hex)  |

#### Descrizione dei Comandi CAN

Il messaggio CAN per richiedere la scrittura delle uscite di CAN-IO deve:

- 1. Avere l'indirizzo dell'unità CAN-IO
- 2. Il primo byte del messaggio CAN deve essere il comando scelto dall'utente
- 3. Il secondo byte deve contenere lo stato delle uscite da 1-8
- 4. Il terzo byte deve contenere lo stato delle uscite da 9-16

#### ULTERIORI BYTE SARANNO IGNORATI

La corretta ricezione di questo tipo di messaggio CAN comporta la risposta della scheda con un apposito pacchetto di *acknowledge*.

ျ<mark>ံ</mark>္ပ်ိဳ ျိ

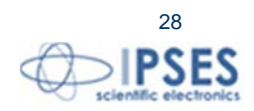

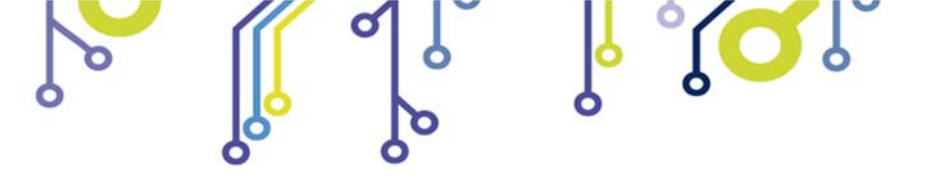

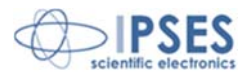

#### Esempio:

Il seguente messaggio abilita la quarta e l'undicesima uscita

| Direzione        | Indirizzo | Byte 1  | Byte 2 | Byte 3 | Possibili altri Byte |
|------------------|-----------|---------|--------|--------|----------------------|
| IN <sup>2</sup>  | 5D8(hex)  | 1(hex)  | 8(hex) | 4(hex) | IGNORATI             |
| OUT <sup>3</sup> | 5D8(hex)  | 41(hex) | 8(hex) | 4(hex) | Non presenti         |

Il messaggio CAN per richiedere la lettura degli ingressi di CAN I/O deve:

1 - avere l'indirizzo dell'unità CAN I/O

2 - il primo byte del messaggio CAN deve essere il comando scelto dall'utente

### ULTERIORI BYTE SARANNO IGNORATI

Esempio:

Il seguente messaggio CAN richiede lo stato degli ingressi, la risposta indica che il quarto e l'undicesimo ingresso sono alti

| Direzione | Indirizzo | Byte 1  | Byte 2   | Byte 3   | Possibili altri Byte |
|-----------|-----------|---------|----------|----------|----------------------|
| IN        | 5D8(hex)  | 2(hex)  | IGNORATI | IGNORATI | IGNORATI             |
| OUT       | 5D8(hex)  | 42(hex) | 8(hex)   | 4(hex)   | Non presenti         |

### Il messaggio CAN per richiedere la temperatura deve:

1 - avere l'indirizzo dell'unità CAN I/O

2 - il primo byte del messaggio CAN deve essere il comando scelto dall'utente

### ULTERIORI BYTE SARANNO IGNORATI

#### Esempio:

Il seguente messaggio richiede la temperatura, la risposta una temperatura di 21.19°C calcolata come segue:

### 153(hex)\*0.0625(dec)°C=21.1875°C

| Direzione | Indirizzo | Byte 1  | Byte 2   | Byte 3   | Possibili altri Byte |
|-----------|-----------|---------|----------|----------|----------------------|
| IN        | 5D8(hex)  | 3(hex)  | IGNORATI | IGNORATI | IGNORATI             |
| OUT       | 5D8(hex)  | 43(hex) | 1(hex)   | 53(hex)  | Non presenti         |

E' possibile utilizzare più schede sullo stesso bus di campo, definendo un ID diverso per ogni scheda connessa.

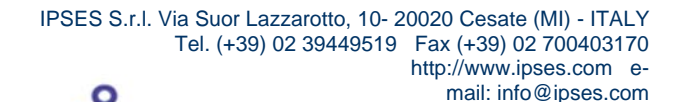

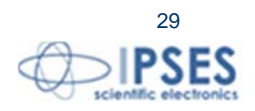

<sup>&</sup>lt;sup>2</sup> Messaggio ricevuto dalla scheda CAN-IO

<sup>&</sup>lt;sup>3</sup> Messaggio trasmesso dalla scheda CAN-IO

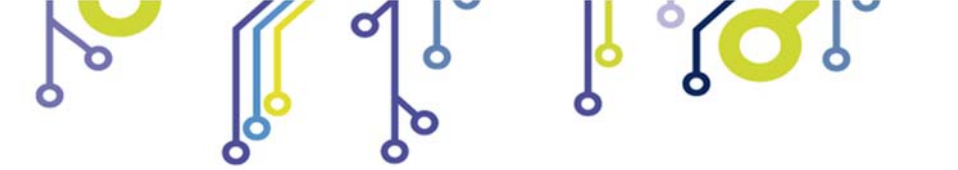

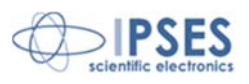

## Controlli uscite e ingressi via software

È possibile leggere lo stato degli ingressi e scrivere lo stato delle uscite attraverso il software aprendo le apposite finestre (Figura 13) disponibili nel menu Commands.

| 🐼 CAN /O Man  | ager | - Lo | gic | Inpu | it St | atus |    |    | ×      |   | CAN /O Mana    | ger | - L   | ogic  | Out   | tput | Stat | us |    | ×    |
|---------------|------|------|-----|------|-------|------|----|----|--------|---|----------------|-----|-------|-------|-------|------|------|----|----|------|
|               |      |      |     |      |       |      |    |    |        | ſ |                |     |       |       |       |      |      |    |    |      |
|               | 01   | 02   | 03  | 04   | 05    | 06   | 07 | 08 |        |   | Output Logic 1 |     | 01    | 02    | 03    | 04   | 05   | 06 | 07 | 08   |
| Input Logic I |      |      |     | ۲    | ۲     | ۲    | ۲  | ۲  |        |   |                |     |       |       |       |      |      |    |    |      |
|               |      |      |     |      |       |      |    |    | <br>=1 |   | Power on sta   | te  | 0     | 0     | 0     | 0    | 0    | 0  | 0  | 0    |
| Input Logic 2 | 01   | 02   | 03  | 04   | 05    | 06   | 07 | 08 |        |   |                |     | ~ 1   |       |       |      |      |    |    |      |
| inpat Eogle 2 | ۲    | ۲    | ۲   | ۲    | ۲     | ۲    | ۲  | ۲  |        |   | Output Logic 1 |     | 01    | 02    | 03    | 04   | 05   | 06 | 07 | 08   |
| Poguoat       |      |      |     |      |       |      |    |    |        |   |                | ·   |       |       |       |      |      |    |    |      |
| Linequest     |      |      |     |      |       |      |    |    |        |   | Power on state | •   | 0     | 0     | 0     | 0    | 0    | 0  | 0  | 0    |
|               |      |      |     |      |       |      |    |    | XIT    |   | Write! Make    | the | se SI | art U | p val | ues  | )    |    |    |      |
|               |      |      |     |      |       |      |    |    |        |   |                |     |       |       |       |      |      |    |    | EXIT |

Figura 13: finestra lettura input a destra e finestra di scrittura output a sinistra.

È inoltre possibile configurare i valori delle uscite all'accensione dell'unità CAN-IO attraverso l'apposito bottone disponibile nella finestra di scrittura degli output. I valori all'accensione del dispositivo vengono visualizzati sotto alle check box.

IPSES S.r.I. Via Suor Lazzarotto, 10- 20020 Cesate (MI) - ITALY

http://www.ipses.com email: info@ipses.com

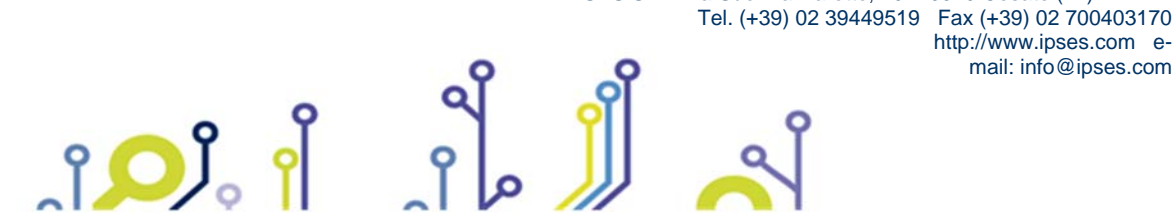

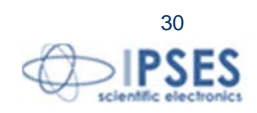

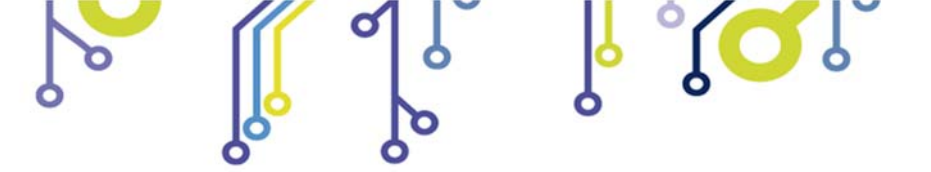

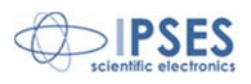

### Modalità Stand Alone

L'unità CAN-IO può operare sul CAN BUS in modo autonomo dal *software*. Per attivare questa modalità è sufficiente collegare l'interfaccia CAN, il *jumper* J2, e l'alimentazione, che può essere fornita sia dal connettore USB, sia attraverso un'alimentazione esterna stabilizzata a 5V mediante l'apposito ingresso.

### ATTENZIONE: PER EVITARE MALFUNZIONAMENTI O DANNI ALLA SCHEDA NON COLLEGARE ALIMENTAZIONE ESTERNA E USB CONTEMPORANEAMENTE.

Di default il dispositivo è configurato per operare sul BUS alla velocità di 500 kbps con i seguenti parametri:

| INDIRIZZO:                   | .64A (hex) |
|------------------------------|------------|
| COMANDO LETTURA TEMPERATURA: | .3A (hex)  |
| COMANDO LETTURA INGRESSI:    | .3B (hex)  |
| COMANDO SCRITTURA USCITE:    | .3C (hex)  |

Le impostazioni possono essere modificate e salvate sul dispositivo alla chiusura del software.

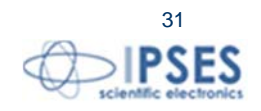

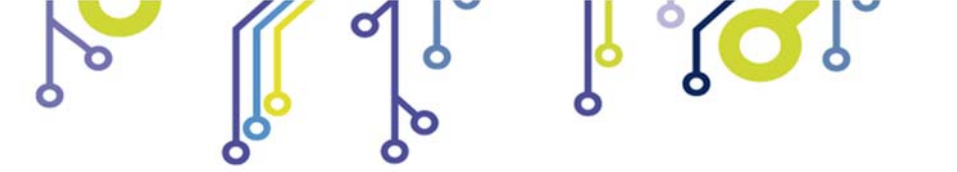

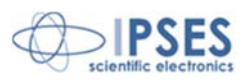

# Descrizione della finestra statistica

Il software è in grado di misurare la periodicità con cui si presentano i messaggi su un CAN BUS. Si accede a questa funzionalità dal menu *CAN Option* quando il dispositivo ha l'interfaccia CAN attiva.

| 🐱 CAN /O Manager - Statisti | с       |      |      |    |            |            |    |    |      |     |    |              |       |         |
|-----------------------------|---------|------|------|----|------------|------------|----|----|------|-----|----|--------------|-------|---------|
|                             | A.1.1   | 1    | Ŧ    | DI | <b>D</b> D | <b>D</b> 2 |    | DE | D.C. | 5.7 | 50 | <b>A</b> 1 * |       | D ( )   |
| Time Window 📮 10.00         | Address | Leng | Type | DI | D2         | D3         | U4 | D5 | DР   | 07  | D8 | N.           | Mes/s | Periodo |
| Refresh Time 🗘 0.50         |         |      |      |    |            |            |    |    |      |     |    |              |       |         |
| Start Stop                  |         |      |      |    |            |            |    |    |      |     |    |              |       |         |
| Ignore Packet;              |         |      |      |    |            |            |    |    |      |     |    |              |       |         |
| 1 2 3 4 5 6 7 8             |         |      |      |    |            |            |    |    |      |     |    |              |       |         |
| Mess/Sec 0                  |         |      |      |    |            |            |    |    |      |     |    |              |       |         |
| Different message 0         |         |      |      |    |            |            |    |    |      |     |    |              |       |         |
|                             |         |      |      |    |            |            |    |    |      |     |    |              |       |         |
|                             |         |      |      |    |            |            |    |    |      |     |    |              |       |         |
|                             |         |      |      |    |            |            |    |    |      |     |    |              |       |         |
|                             |         |      |      |    |            |            |    |    |      |     |    |              |       |         |
|                             |         |      |      |    |            |            |    |    |      |     |    |              |       |         |
|                             |         |      |      |    |            |            |    |    |      |     |    |              |       |         |
|                             |         |      |      |    |            |            |    |    |      |     |    |              |       |         |
|                             |         |      |      |    |            |            |    |    |      |     |    |              |       |         |
|                             |         |      |      |    |            |            |    |    |      |     |    |              |       |         |
|                             |         |      |      |    |            |            |    |    |      |     |    |              |       |         |
|                             |         |      |      |    |            |            |    |    |      |     |    |              | EXIT  |         |

Figura 141: finestra statistica.

L'utente può personalizzare la finestra temporale di osservazione, il periodo di *refresh* e impostare filtri sui *byte* del messaggio.

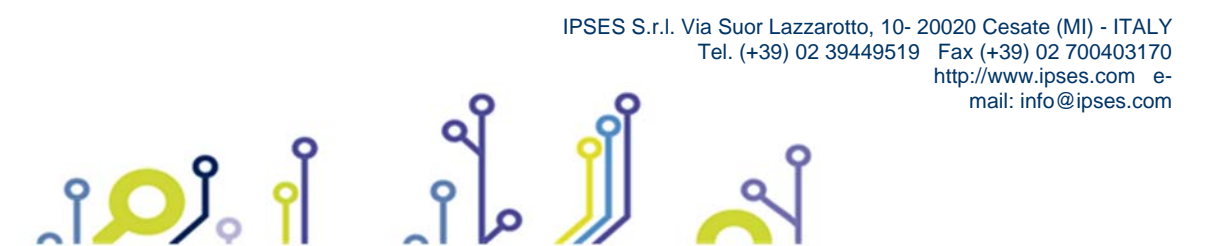

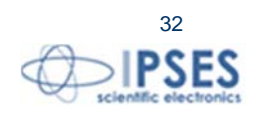

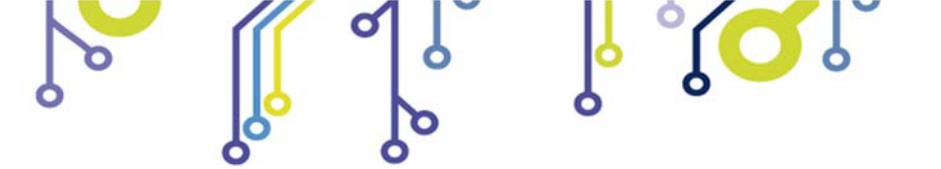

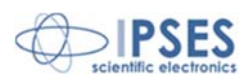

## PROTOCOLLO DI COMUNICAZIONE

È possibile utilizzare alcune funzionalità della scheda anche comunicando direttamente con essa attraverso l'interfaccia RS232 o USB senza utilizzare il software.

Nel caso si utilizzi l'interfaccia USB è necessario installare il driver fornito con la scheda ed utilizzare le funzioni messe a disposizione della libreria dinamica FTD2XX.dll. Se invece si decide di utilizzare l'interfaccia RS232 non è necessario installare alcun driver.

### ATTENZIONE: PER EVITARE MALFUNZIONAMENTI O DANNI ALLA SCHEDA NON COLLEGARE ALIMENTAZIONE ESTERNA E USB CONTEMPORANEAMENTE.

Ogni comando inviato alla scheda deve rispettare il seguente protocollo:

<FRMDELM> <CMD> <Data> <FRMDELM>

Dove <FRMDELM> é il byte di delimitazione del frame "0x20" mentre <CMD> è il byte che identifica il comando e <Data> sono gli eventuali parametri previsti dal comando.

Ad ogni comando la scheda risponde con un *frame* del tipo:

### <CMD> <Data>

Dove <CMD> è il comando inviato mentre <Data> sono gli eventuali parametri previsti dal comando. I comandi messi a disposizione dal protocollo sono:

 Il comando di scrittura delle uscite (<CMD>=0x51) i cui parametri sono due byte i cui bit rappresentano lo stato delle 16 uscite.

A comando eseguito il sistema risponderà con il solo carattere <CMD> *Esempio:* comando: 0x20 0x51 0x81 0x18 0x20 risposta: 0x51 effetto: le uscite 0, 7 del primo blocco e 3, 4 del secondo blocco saranno ora attive.

• Il comando che imposta lo stato attuale delle uscite come valore di start-up (<CMD>=0x48) per cui non sono previsti parametri.

 A comando eseguito il sistema risponderà con il solo carattere <CMD>

 Esempio:
 comando:
 0x20 048 0x20

 risposta:
 0x48

 stato:
 lo stato attuale delle uscite sarà ripristinato all'accensione del dispositivo.

 Il comando di lettura degli ingressi (<CMD>=0x52) per cui non sono previsti parametri. A comando eseguito il sistema risponderà con il carattere <CMD> seguito da due byte i cui bit rappresentano lo stato delle 16 uscite. *Esempio: comando: 0x20 0x52 0x20*

pio: comando: 0x20 0x52 0x20 risposta: 0x52 0x81 0x18 stato: gli ingressi 0, 7 del primo blocco e 3, 4 del secondo blocco sono attivi.

• Il comando di lettura della temperatura (<CMD>=0x50) per cui non sono previsti parametri.

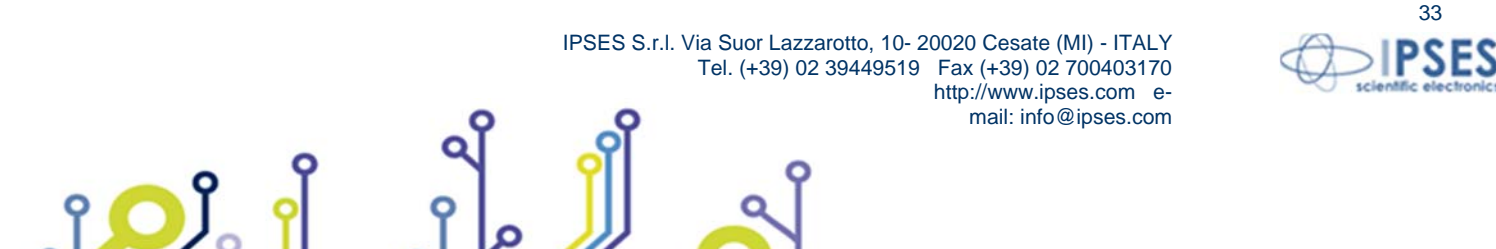

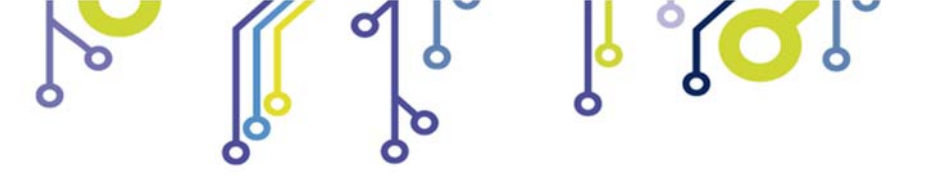

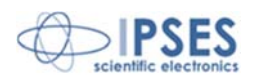

A comando eseguito il sistema risponderà con il carattere <CMD> seguito da due byte che rappresentano un intero a 16bit tale intero deve essere moltiplicato per 0.0625 al fine di ricavare la temperatura. *Esempio: 0x20 0x50 0x20* 

comando: 0x20 0x50 0x20 risposta: 0x50 0x01 0x93 interpretazione: individuo l'intero a 16 bit -> 0x0193=403 ricavo la temperatura 403°0.0625=25.19°C

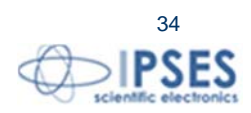

IPSES S.r.I. Via Suor Lazzarotto, 10- 20020 Cesate (MI) - ITALY Tel. (+39) 02 39449519 Fax (+39) 02 700403170 http://www.ipses.com email: info@ipses.com

႞ၣၟႝ

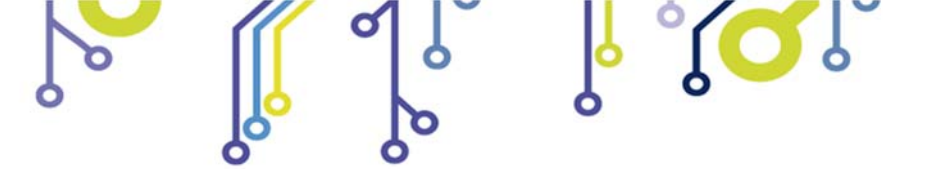

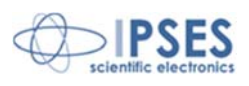

## UTILIZZO DELLA LIBRERIA FTD2XX.dll

L'esempio che segue mostra come utilizzare la libreria dinamica fornita con il sistema in una comunicazione diretta con la scheda attraverso interfaccia USB.

Si fa notare che nonostante l'esempio sia scritto in C è possibile utilizzare la libreria con qualsiasi linguaggio di programmazione.

```
//Open Device Communication
if ((*FT_Open_Ptr) (0, &Handle_device))
      {
             MessagePopup ("ERROR", OPEN_ERROR_MSG );
             goto Error;
      }
                    // Read temperature
 //send command
      buffer=malloc(3);
      buffer[0]=FRAME;
      buffer[1]=CMD READ TEMPERATURE; //(#define CMD READ TEMPERATURE 0x50)
      buffer[2]=FRAME;
      if ((*FT_Write_Ptr) (Handle_device, buffer, 3, &ByteWrite))
      {
             MessagePopup ("ERROR", WRITE_ERROR_MSG );
             free(buffer);
             goto Error;
      }
      //read answer
      if ((*FT_Read_Ptr) (Handle_device, buffer, 3, &ByteRead))
      {
             MessagePopup ("ERROR", READ_ERROR_MSG );
             free(buffer);
             goto Error;
      if (*buffer!=CMD_READ_TEMPERATURE)
             MessagePopup ("ERROR", READ_ERROR_MSG );
             free(buffer);
             goto Error;
      }
      temperature = ((buffer[1]<<8)+buffer[2])*0.0625;
      free(buffer);
      buffer=malloc(50);
      sprintf (buffer, "Temperature: %f", temperature);
      MessagePopup ("ERROR", buffer);
```

IPSES S.r.I. Via Suor Lazzarotto, 10- 20020 Cesate (MI) - ITALY

Tel. (+39) 02 39449519 Fax (+39) 02 700403170

http://www.ipses.com email: info@ipses.com

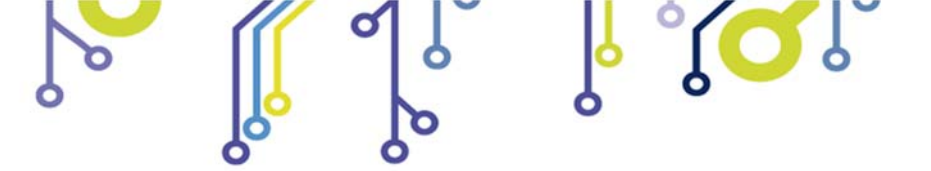

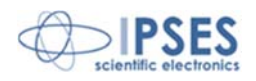

free(buffer);

႞ၣၟႝ

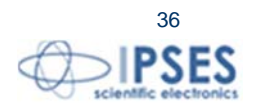

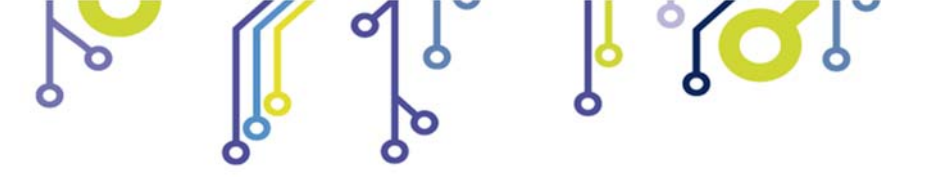

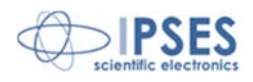

## FUNZIONALITÁ DI FIRMWARE UPGRADE

CAN-IO prevede una funzionalità di *Boot Loading* per l'aggiornamento del *firmware* via USB. Non è possibile effettuare l'aggiornamento *firmware* via RS232 o via CAN. Per effettuare l'aggiornamento occorre usare l'apposito software di *firmware upgrade* (Figura 14).

| 👀 Download Firmware |                   |      |        |      |
|---------------------|-------------------|------|--------|------|
| F<br>Open File      | ïle open          |      |        |      |
| Connect Device      | Connection Device |      |        |      |
|                     |                   |      |        |      |
|                     |                   |      | - Core | ST S |
| Download Firmware   |                   | Exit |        |      |
|                     |                   |      |        |      |
|                     |                   |      |        |      |

Figura 14: firmware upgrade start-up.

Dopo aver inserito il *jumper* J1 ed alimentato la scheda (il LED L8 deve essere acceso), si carica il *file* tramite il pulsante *Open File*, quindi si attiva la connessione con il pulsante di *Connect Device* (se la connessione non si attiva non si accende il LED verde della finestra), quindi premendo il pulsante di *Download Firmware* si aspetta che esca un pop-up (di fail o di pass). Alla successiva accensione il *firmware* è aggiornato (basta leggere la nuova versione FW per sincerarsene).

| Open File      | w:\IPSES\I01616\Prove BootLoader\okProvaEncrypt.b | 'n    |
|----------------|---------------------------------------------------|-------|
| Connect Device | Connection Device                                 |       |
| Download Firm  | ware Exit                                         | TPRES |

Figura 15: firmware upgrade software

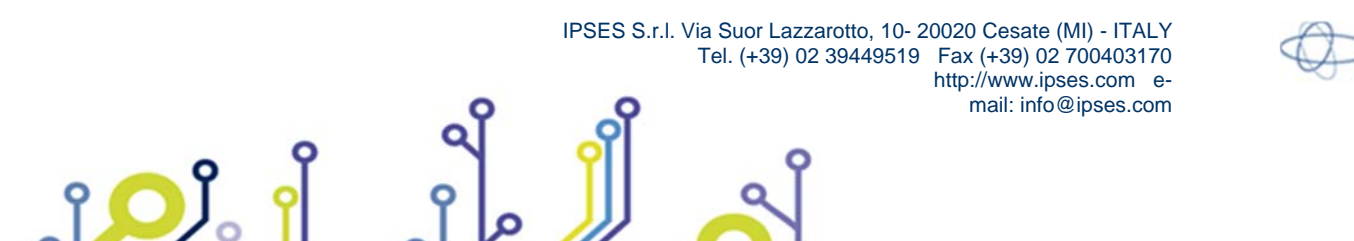

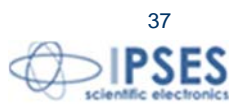

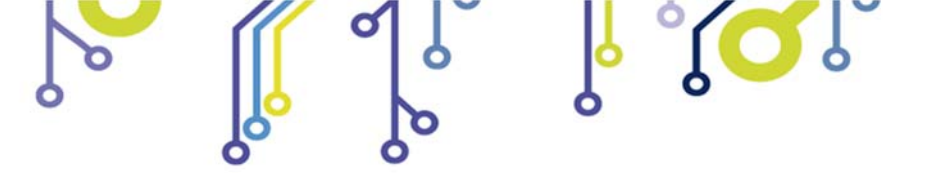

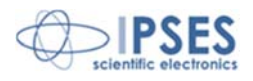

# **CODICE PRODOTTO**

ျံ<mark>ႂ</mark>

| Codice       | Descrizione                                                        |
|--------------|--------------------------------------------------------------------|
| CAN-IO       | Scheda controllo CAN I/O                                           |
| CAN-IO - DIN | Scheda controllo CAN I/O montata su supporto per guida DIN         |
| Euro-DIN     | Guida DIN universale per schede I/O (formato Eurocad)              |
| RS232-DB9    | Cavo RS232 con connettore DB9 femmina                              |
| USB-A-B      | Cavo USB per connessione delle schede                              |
| USB-A-B-ill  | Cavo USB per connessione delle schede, con terminazione illuminata |

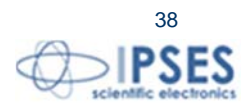

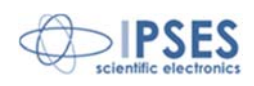

# CARATTERISTICHE TECNICHE

C

| Alimentazione:                                                    | Modalità di configurazione da USB: autoalimentato da porta USB<br>Modalità <i>Stand alone:</i> autoalimentato da USB o da alimentatore esterno a 5V<br>stabilizzati.<br>Modalità di configurazione da interfaccia RS232: alimentato da alimentatore<br>esterno a 5V stabilizzati. |
|-------------------------------------------------------------------|----------------------------------------------------------------------------------------------------|
| Temperatura di funzionamento:<br>Temperatura di immagazzinamento: | Da 0°C a +60°C<br>: Da -40°C a +85°C                                                                                                    |
| Interfaccia verso PC:<br>Dimensioni della scheda:                 | USB tipo B (compatibile USB 2.0) e RS232 (DB9)<br>160 x 100 x 15 mm (6.30 x 3.94 x 0.59 pollici)                                                                                                    |
| Ingressi:                                                         | 16 ingressi optoisolati in grado di sopportare tensioni fino a 36V<br>Livello <i>low</i> : minore di 1V<br>Livello <i>high</i> : maggiore di 2,5V<br>Impedenza: circa 2,5 k $\Omega$                                                                                              |
| Uscite:                                                           | 16 uscite optoisolate <i>open-collector</i> in grado di sopportare tensioni fino a 36V e correnti sino a 150mA                                                                                                    |
| Interfaccia CAN:                                                  | Compatibile con standard <i>CAN 2.0B Active Specifcation</i><br>Layer fisico conforme alla norma ISO 11898-2<br><i>Baudrate</i> programmabile (sino a 1MB/s)<br>Filtri di ricezione programmabili (sia <i>extended</i> sia <i>standard frame</i> )                                |
| Protezione:                                                       | Optoisolatori con tensione di isolamento operativa massima di $2.500V_{\text{RMS}}$                                                                                                    |
| Sensore di temperatura:                                           | Risoluzione: 0,0625°C<br>Accuratezza: ±1 °C (max) da 25°C a 65°C<br>±2 °C (max) da -40°C a 25°C<br>±2 °C (max) da 65°C a 85°C<br>±3 °C (max) da -55°C a -40°C<br>±3 °C (max) da 85°C a 125°C                                                                                      |

Ó

**J** 

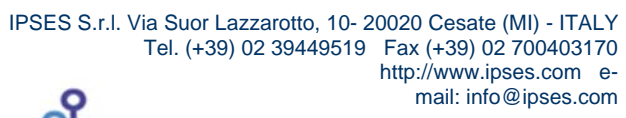

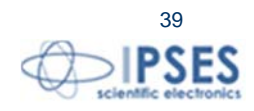

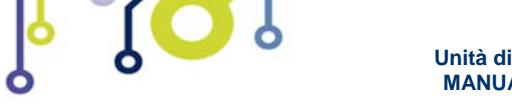

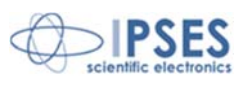

# ALTRE SCHEDE I/O DISPONIBILI

IO-69: Scheda input/output a 6 ingressi optoisolati e 9 uscite a relè con interfaccia USB

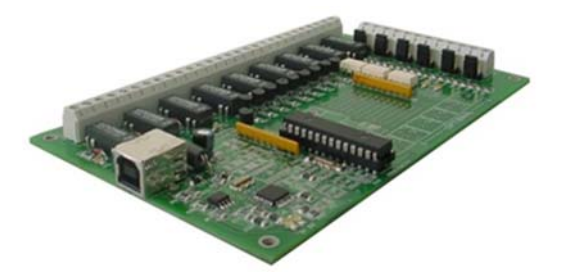

IO-69-USB è una scheda autoalimentata di gestione di sei ingressi optoisolati e nove uscite a relè, con interfaccia USB. Un comando di timeout garantisce la protezione e la sicurezza degli strumenti connessi, disattivando le uscite dopo un intervallo di tempo configurabile nel caso in cui non venga impartito alcun comando al dispositivo. Inoltre, vi è la possibilità di programmare l'attivazione di ciascuna uscita in base a delle configurazioni di ingresso definibili dall'utente: IO-69 opera in tal caso da dispositivo di controllo di logica programmabile.

La scheda è disponibile in due versioni: con relè a doppio contatto (SPDT) e con relè a singolo contatto (SPST).

#### IO-1616: Scheda input/output a 16 ingressi e 16 uscite optoisolati con interfaccia USB o RS232

IO1616 è una scheda autoalimentata di gestione di sedici ingressi e sedici uscite optoisolati con interfaccia USB. La scheda è anche disponibile nella versione con interfaccia RS232 e in questo caso necessita di alimentazione esterna. IO1616 è adatta ad essere collegata direttamente a PLC, a dispositivi di input da operatore e ad altri sistemi di I/O. Lo stato di ogni input e di ogni output, oltre a poter essere letto in ogni momento dal PC, viene mostrato singolarmente da appositi LED montati direttamente sulla scheda.

Un sensore di temperatura integrato, inoltre, permette di conoscere in ogni momento la temperatura del sistema in cui viene inserita la scheda.

#### CAN-I/O Scheda input/output a 16 ingressi e 16 uscite optoisolati, con interfaccia CAN, USB e RS232

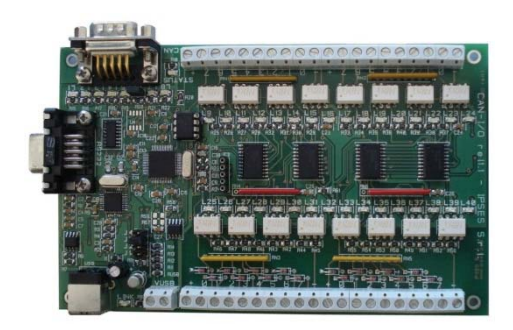

CAN-I/O è una scheda di gestione di sedici ingressi e sedici uscite optoisolati in grado di operare autonomamente su CAN bus e la sua configurazione può avvenire o attraverso USB (in questo caso la scheda è autoalimentata) oppure attraverso l'interfaccia RS232. Di semplice utilizzo e facilmente configurabile, anche grazie al software di cui è dotata, CAN-I/O è il sistema ideale per acquisire e pilotare segnali digitali sfruttando bus di campo già esistenti.

CAN-I/O è adatta ad essere collegata direttamente a PLC, a dispositivi di input da operatore e ad altri sistemi di I/O.

Un sensore di temperatura integrato, inoltre, permette di conoscere in ogni momento la temperatura del sistema in cui viene inserita la scheda.

La scheda è facilmente collegabile e immediatamente utilizzabile con qualsiasi bus CAN, grazie alla sua totale configurabilità.

IPSES S.r.I. Via Suor Lazzarotto, 10- 20020 Cesate (MI) - ITALY

Tel. (+39) 02 39449519 Fax (+39) 02 700403170

http://www.ipses.com email: info@ipses.com

ု ဂို ၂၂

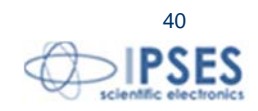

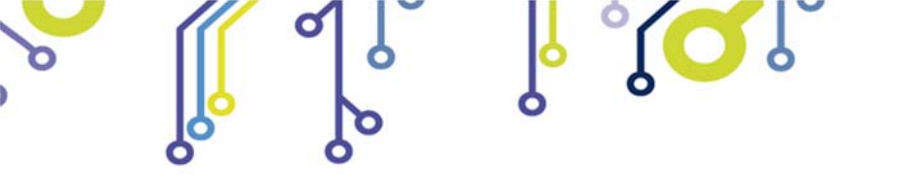

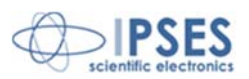

WEB-IO Scheda input/output a 16 ingressi e 16 uscite optoisolati, con interfaccia Ethernet, server WEB, telnet e SNMP, e client SMTP integrati

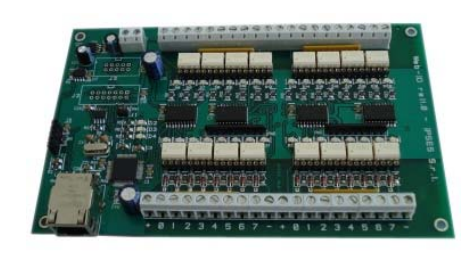

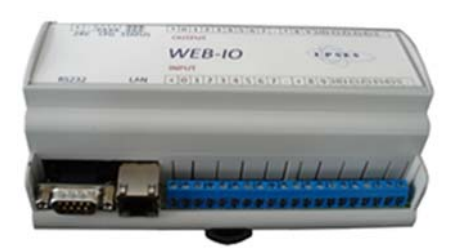

WEB-IO è una scheda di gestione di sedici ingressi e sedici uscite optoisolati con interfaccia Ethernet che implementa sia un server WEB sia un server telnet, sia un server SNMP. Il server WEB permette di connettersi e controllare la scheda utilizzando qualsiasi browser di navigazione (per esempio Internet Explorer o Firefox), senza dover installare alcun software sul proprio PC. Inoltre, la scheda può essere connessa direttamente a uno switch o a un router, in questo modo può essere accessibile da qualsiasi PC connesso a Internet. È possibile sviluppare anche applicazioni software ad-hoc tramite la connessione telnet e SNMP. Il client SMTP permette di inviare mail di notifica al variare degli ingressi. WEB-IO è adatta ad essere collegata direttamente a PLC, a

dispositivi di input da operatore e ad altri sistemi di I/O.

Lo stato di ogni input e di ogni output, oltre a poter essere letto in ogni momento dal PC, viene mostrato da appositi LED montati direttamente sulla scheda. A richiesta, può essere installato un sensore di temperatura integrato che permette di monitorare in real time la temperatura del modulo di alimentazione della scheda. I connettori di espansione permettono di interfacciare la scheda con il modulo opzionale RTCLOG (Real Time Clock e Logger) che consente di eseguire il log degli stati di I/O su una memoria dedicata. Disponibile anche in versione box, WEB-IO viene fornita con un software di interfaccia per l'ambiente Windows, basato su protocollo telnet.

WEB-IO-WiFi: Scheda input/output a 16 ingressi e 16 uscite optoisolati, con interfaccia Ethernet e WiFi, server WEB, telnet e SNMP integrati

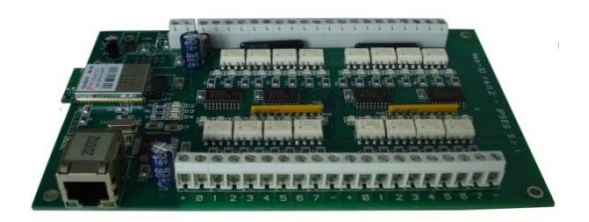

WEB-IO-WiFi è una scheda di gestione di sedici ingressi e sedici uscite optoisolati con interfaccia Ethernet e WiFi che implementa sia un server WEB, sia un server telnet, sia un server SNMP. Il server web permette di connettersi e controllare la scheda utilizzando qualsiasi browser di navigazione (per esempio Internet Explorer o Firefox), senza dover installare alcun software sul proprio PC. Inoltre, la scheda può essere connessa direttamente a uno switch o a un router, in questo modo può essere accessibile da qualsiasi PC connesso a Internet. È possibile sviluppare anche applicazioni software ad-hoc tramite la connessione telnet e SNMP. La scheda è disponibile con antenna WiFi integrata o con connettore ultra miniature coaxial (U.FL) per il collegamento di un'antenna esterna. WEB-IO-WiFi è adatta ad essere collegata direttamente a PLC, a dispositivi di input da operatore e ad altri sistemi di I/O.

Lo stato di ogni input e di ogni output, oltre a poter essere letto in ogni momento dal PC, viene mostrato da appositi LED montati direttamente sulla scheda. A richiesta, può essere installato un sensore di temperatura integrato che permette di monitorare in real time la temperatura del modulo di alimentazione della scheda.

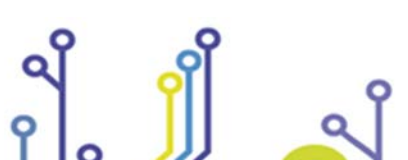

IPSES S.r.I. Via Suor Lazzarotto, 10- 20020 Cesate (MI) - ITALY Tel. (+39) 02 39449519 Fax (+39) 02 700403170 http://www.ipses.com e-mail: info@ipses.com

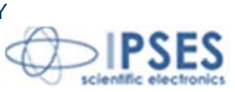

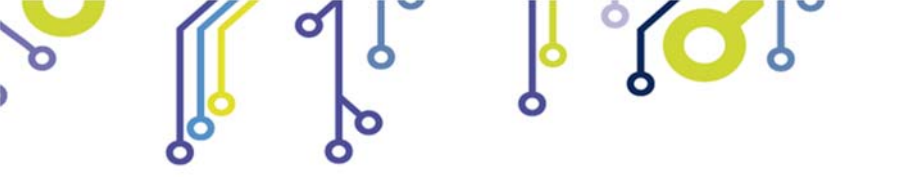

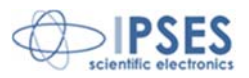

WEB-ADIO: Scheda input/output a 8 ingressi digitali, 8 ingressi analogici, 8 uscite analogiche e 8 uscite digitali, con interfaccia Ethernet, server WEB, telnet e SNMP integrati

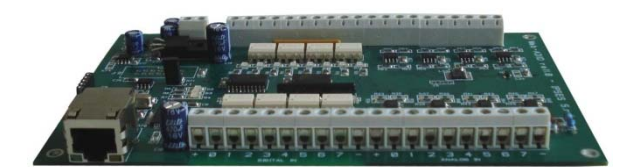

WEB-ADIO è una scheda di gestione di 8 ingressi digitali, 8 ingressi analogici, 8 uscite analogiche e 8 uscite digitali, con interfaccia Ethernet che implementa sia un server WEB, sia un server telnet, sia un server SNMP. Il server WEB permette di connettersi e controllare la scheda utilizzando qualsiasi browser di navigazione (per esempio Internet Explorer o Firefox), senza dover installare alcun software sul proprio PC. Inoltre, la scheda può essere connessa direttamente a uno switch o a un router, in questo modo la scheda è immediatamente accessibile da qualsiasi PC collegato a Internet. È possibile sviluppare anche applicazioni software ad-hoc tramite la connessione telnet e SNMP.

WEB-ADIO è adatta ad essere collegata direttamente a PLC, a dispositivi di input da operatore e ad altri sistemi di I/O. Gli ingressi e le uscite analogici operano in un range di tensione da 0V a 10V con risoluzione da 10 mV e sono singolarmente calibrati su ogni scheda. Lo stato degli input e degli output può essere letto in ogni momento dal PC, inoltre, lo stato degli input e output digitali viene mostrato da appositi LED montati direttamente sulla scheda.

WEB-ADIO-WiFi: Scheda input/output a 8 ingressi digitali, 8 ingressi analogici, 8 uscite analogiche e 8 uscite digitali, con interfaccia Ethernet e WiFi, server WEB, telnet e SNMP integrati

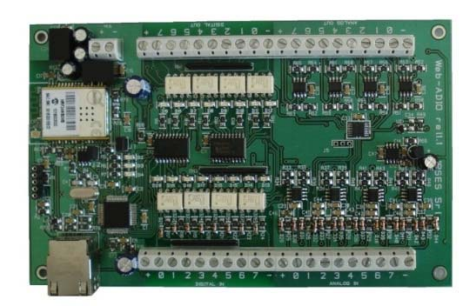

WEB-ADIO-WiFi è una scheda di gestione di 8 ingressi digitali, 8 ingressi analogici, 8 uscite analogiche e 8 uscite digitali, con interfaccia Ethernet e WiFi che implementa sia un server WEB, sia un server telnet, sia un server SNMP. Il server WEB permette di connettersi e controllare la scheda utilizzando qualsiasi browser di navigazione (per esempio Internet Explorer o Firefox), senza dover installare alcun software sul proprio PC. Inoltre, la scheda può essere connessa direttamente a uno switch o a un router (in questo modo la scheda è immediatamente accessibile da qualsiasi PC collegato a Internet). È possibile sviluppare anche applicazioni software ad-hoc tramite la connessione telnet e SNMP. La scheda è disponibile con antenna WiFi integrata o con connettore ultra miniature coaxial (U.FL) per il collegamento di un'antenna esterna.

WEB-ADIO-WiFi è adatta ad essere collegata direttamente a PLC, a dispositivi di input da operatore e ad altri sistemi di I/O. Gli ingressi e le uscite analogici operano in un range di tensione da 0V a 10V con risoluzione da 10 mV e sono singolarmente calibrati su ogni scheda. Lo stato degli input e degli output può essere letto in ogni momento dal PC, inoltre, lo stato degli input e output digitali viene mostrato da appositi LED montati direttamente sulla scheda.

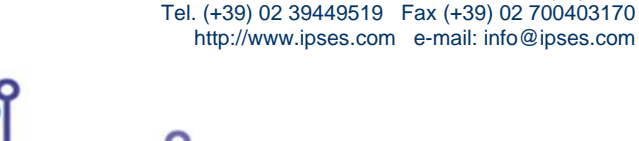

IPSES S.r.I. Via Suor Lazzarotto, 10- 20020 Cesate (MI) - ITALY

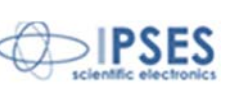

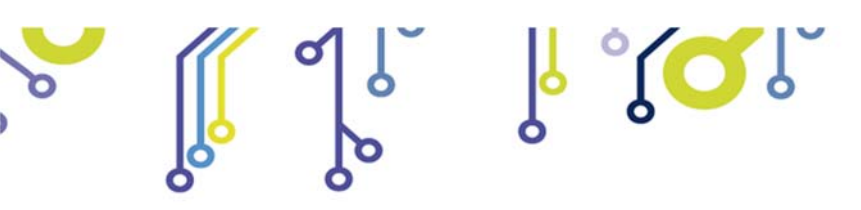

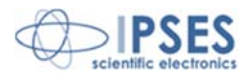

RELE' IO: Modulo di interfaccia costituito da 16 ingressi digitali in grado di controllare 16 uscite a relè SPDT da 5A

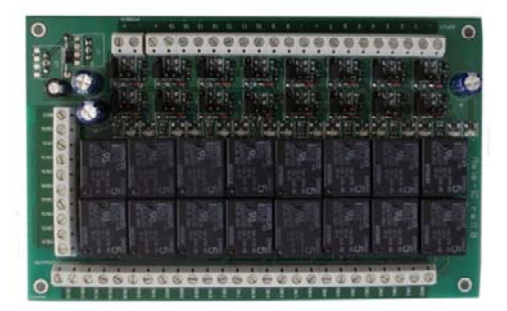

La scheda RELE'-IO è un modulo di interfaccia costituito da 16 ingressi digitali in grado di controllare 16 uscite a relè SPDT da 5A @ 250VAC o 5A @24VDC ciascuna.

La scheda è disponibile in due modelli che differiscono tra loro per la tipologia di connessione delle uscite a relè:

- Scheda RELE'-IO: le 16 uscite sono suddivise in due gruppi di 8 con contatto COM condiviso e contatti NC e NO entrambi disponibili.
- Scheda RELE'-IO-SEL: le 16 uscite sono indipendenti, per ciascun relè è disponibile il contatto COM e il contatto NC o NO, secondo la configurazione impostata.

Questo modulo può essere utilizzato come espansione per qualsiasi scheda I/O, trasformandone le uscite (fino ad un massimo di 16 di tipologia open-collector, TTL oppure a contatti liberi) in 16 uscite a relè con contatto NO e NC.

Per poter funzionare la scheda necessita di una alimentazione esterna. La scheda è disponibile con alimentazione esterna da 5VDC (modello RELÈ-IO-5) o con alimentazione compresa tra 7VDC e 24VDC (modello RELÈ-IO-24).

#### IN8-USB: Scheda input a 8 ingressi con interfaccia USB

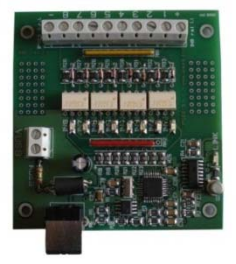

La scheda IN8 è un sistema di controllo autoalimentato da USB di ridotte dimensioni in grado di leggere lo stato di 8 ingressi isolati galvanicamente: su ciascun ingresso è quindi possibile applicare tensioni non riferite alla massa della scheda e di valore massimo pari a 36V.

Di semplice utilizzo, anche grazie al driver fornito a corredo e alla libreria in LabVIEW fornibile a richiesta, IN8 risponde nel modo più efficace e immediato alle esigenze di acquisizione di segnali digitali in ambito industriale.

#### LabVIEW Library per schede I/O:

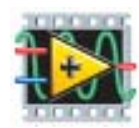

Su richiesta, per tutte le schede I/O è disponibile anche una completa libreria LabVIEW che incapsula tutte le funzioni necessarie per controllare i dispositivi.

Queste librerie consentono allo sviluppatore di implementare qualsiasi applicativo in LabVIEW senza dover conoscere tutti i dettagli del protocollo di comunicazione, rendendo più veloce e facile lo sviluppo.

IPSES S.r.I. Via Suor Lazzarotto, 10- 20020 Cesate (MI) - ITALY

Tel. (+39) 02 39449519 Fax (+39) 02 700403170

Ogni libreria è corredata di un completo help che spiega in dettaglio l'uso di ogni singola funzione.

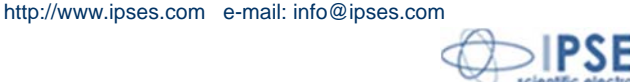

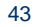

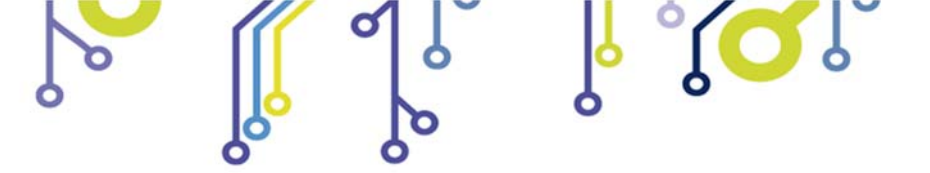

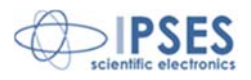

# **CONTATTI**

IPSES *S.r.l.* si occupa dell'ideazione e della commercializzazione di strumenti elettronici e scientifici. La progettazione personalizzata consente di rispondere alle diverse esigenze di chi ricerca sistemi *embedded* dedicati ad applicazioni specifiche. IPSES si avvale di uno staff con pluriennale esperienza nel settore. L'aggiornamento continuo e l'evoluzione costante rendono IPSES un'azienda all'avanguardia, capace di unire il dinamismo di una giovane impresa con la professionalità e l'affidabilità di personale qualificato.

#### IPSES S.r.l.

î

Sede operativa e centro di sviluppo: Via Suor Lazzarotto, 10 20020 Cesate (MI) Italy

tel. (+39) 02 39449519 - (+39) 02 320629547 fax (+39) 02 700403170 e-mail: info@ipses.com http://www.ipses.com

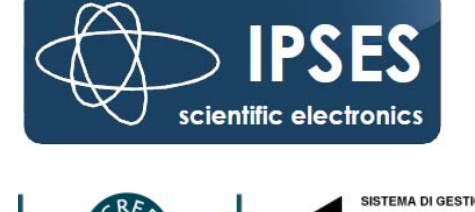

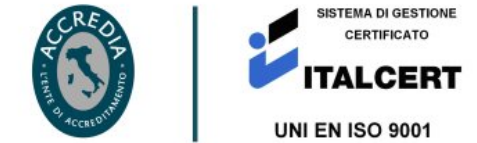

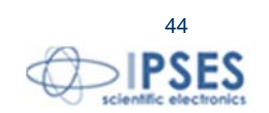

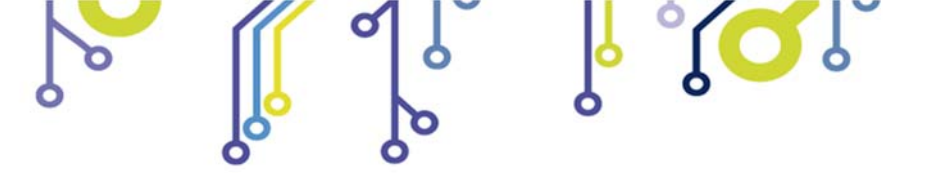

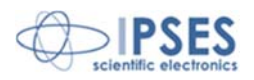

# **INFORMAZIONI PER IL SUPPORTO TECNICO**

I nostri tecnici possono essere contattati ai seguenti recapiti:

| : | (+39) 02 39449519  |
|---|--------------------|
|   | (+39) 02 320629547 |
| : | (+39) 02 700403170 |
| : | support@ipses.com  |
|   | :                  |

# **RAPPORTO PROBLEMATICHE**

Il modulo nella seguente pagina permette di raccogliere i dati necessari ad una corretta ricerca del problema eventualmente evidenziatosi.

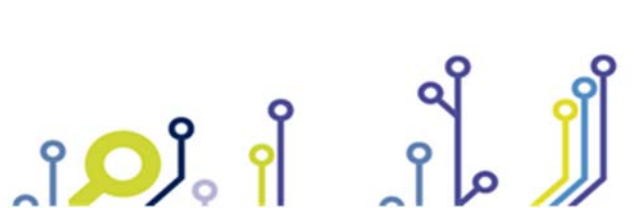

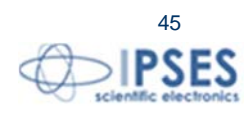

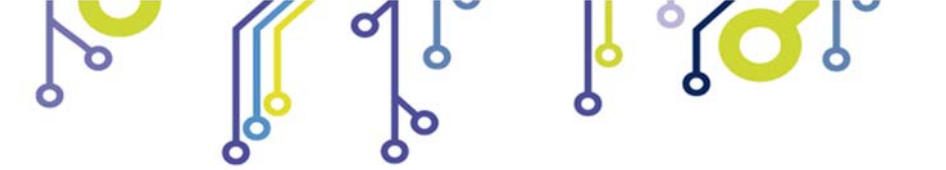

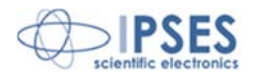

# ENGINEERING PROBLEM REPORT

### **Problem describer**

| Name<br>Company |      |     | IPSES S.r.I.<br>Via Suor Lazzarotto, 10<br>Cesate (MI) |
|-----------------|------|-----|--------------------------------------------------------|
|                 |      |     | Italy<br>Fax (+39) 02 700403170                        |
| Date            | Tel. | Fax | e-mail support@ipses.com                               |

### Product

| Name | Version | Serial No. |
|------|---------|------------|
|      |         |            |

### Report Type (bug, change request or technical problem)

| Major bug         | Urgency: |  |
|-------------------|----------|--|
| Minor bug         | High     |  |
| Change request    | Medium   |  |
| Technical problem | Low      |  |

### **Problem Description**

# Reproduction of Problem

### **IPSES s.r.l.** Action notes

۴**D**J。

| Received by | Date | Report No. | Action |  |
|-------------|------|------------|--------|--|
|             |      |            |        |  |
|             |      |            |        |  |

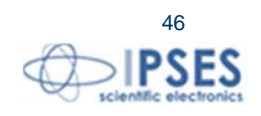

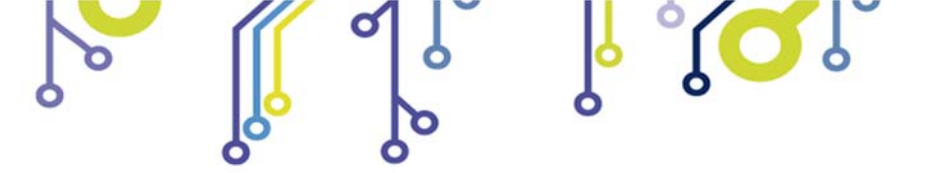

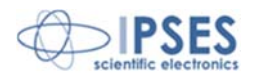

(Codice prodotto CAN-IO Rel. 01.02.0001)

IPSES S.r.I. Via Suor Lazzarotto, 10 20020 Cesate (MI) - ITALY Tel. (+39) 02 39449519 – (+39) 02 320629547 Fax (+39) 02 700403170 e-mail: info@ipses.com support@ipses.com

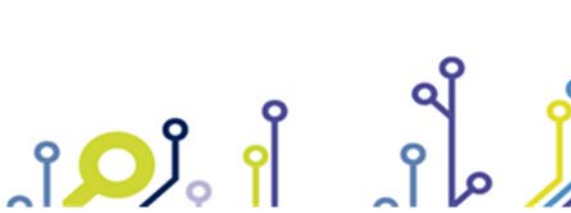

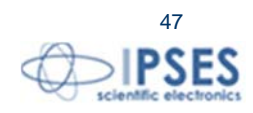